机辅翻译课程·对外经济贸易大学

# 第8课: Trados Studio 在翻译项目中的综合应用

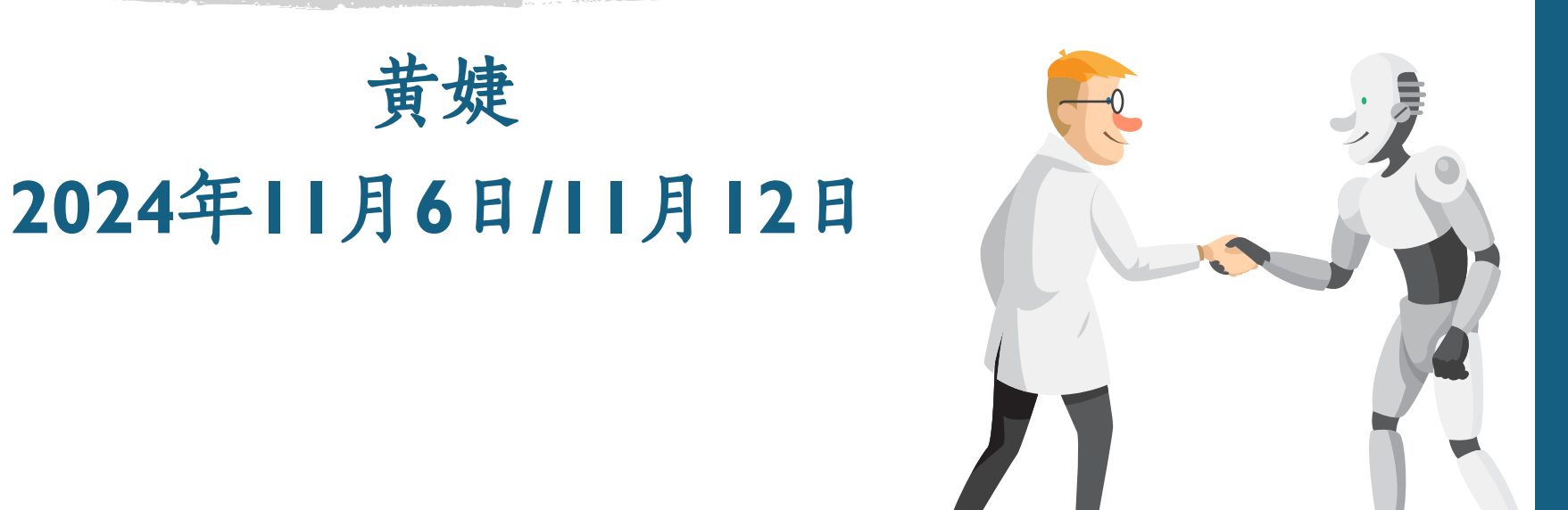

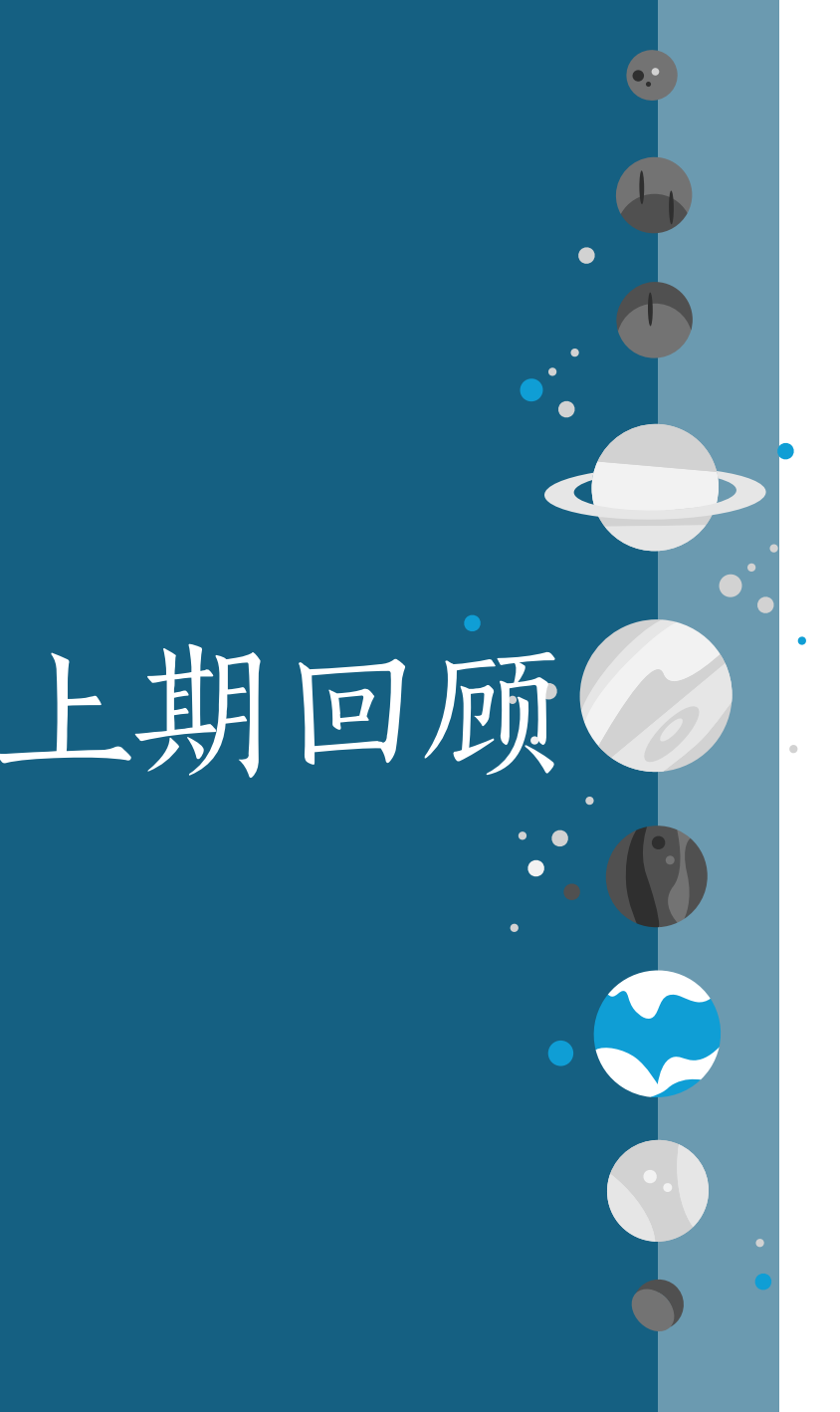

#### § Trados 运行界面 § 翻译项目创建、基本设置 § 翻译记忆库TM、术语库TB 翻译过程: ctrl + enter δ § 项目完成: 导出双语文件、目标翻译、 TM、TB管理

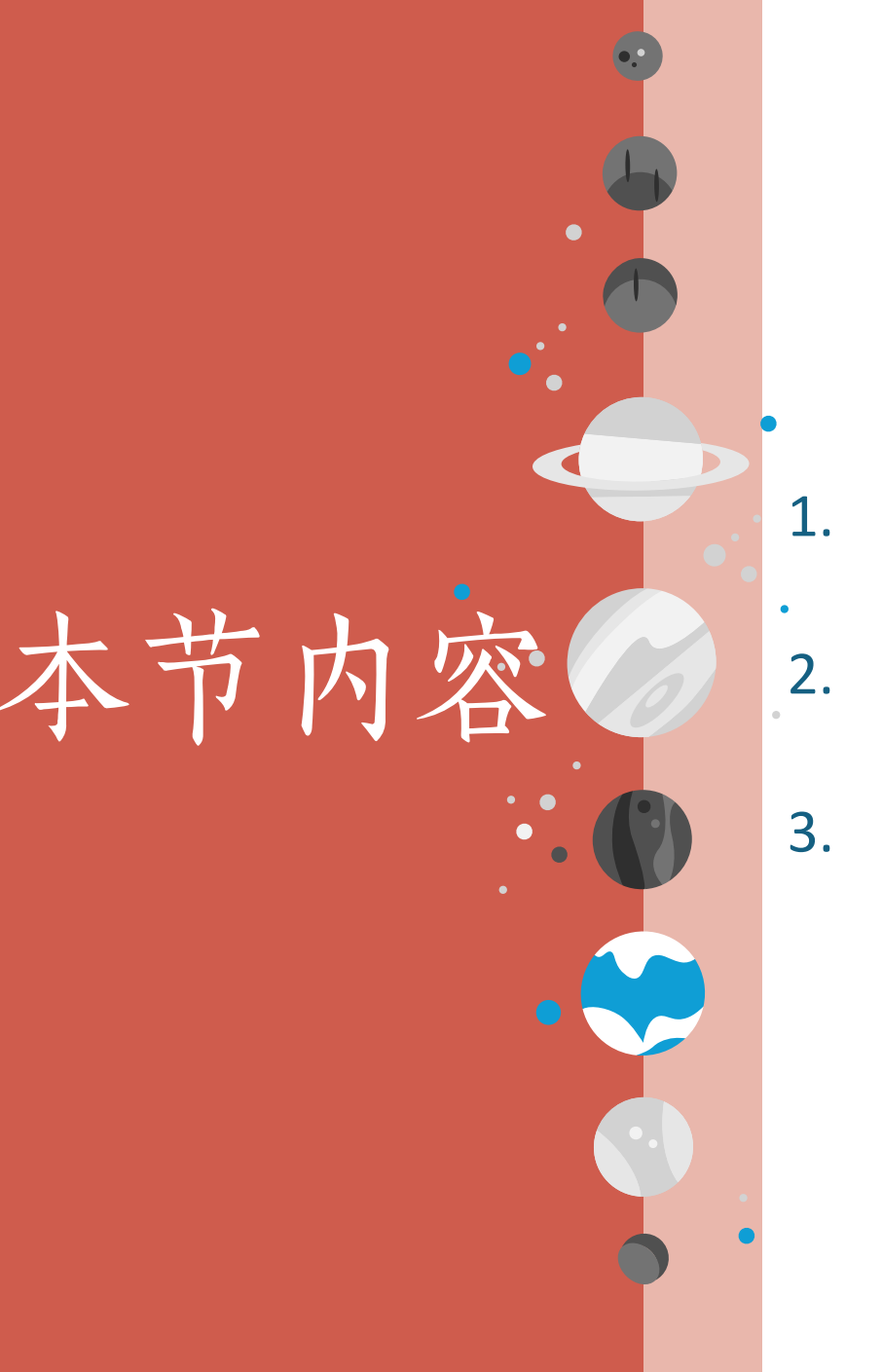

#### 1. 基础: Trados中调用机器翻译API

- 2. 综合实务:使用TM+MT+PE的方式完成翻译
- 3. 高级: Trados 外部审校、跟踪修订

# 1. 基础: Trados中调用机器翻译 API

API是什么?

#### (Application Programming Interface)

#### API(应用程序编程接口)是一组定义、规范和工具, 允许不同的软件应用程序在彼此之间进行通信和交互。

#### 场景1: 餐厅点餐

- 服务员: API
- 你:发出点餐请求(调用
   API)
- 厨房:后台系统执行操作

#### 场景2: CAT工具调用 MT

- Trados MT 插件: API
- •译者:发出机器翻译请求 (调用 API)
- 机器翻译平台:后台进行
   机器翻译

# 怎么使用Trados 机器翻译插件?

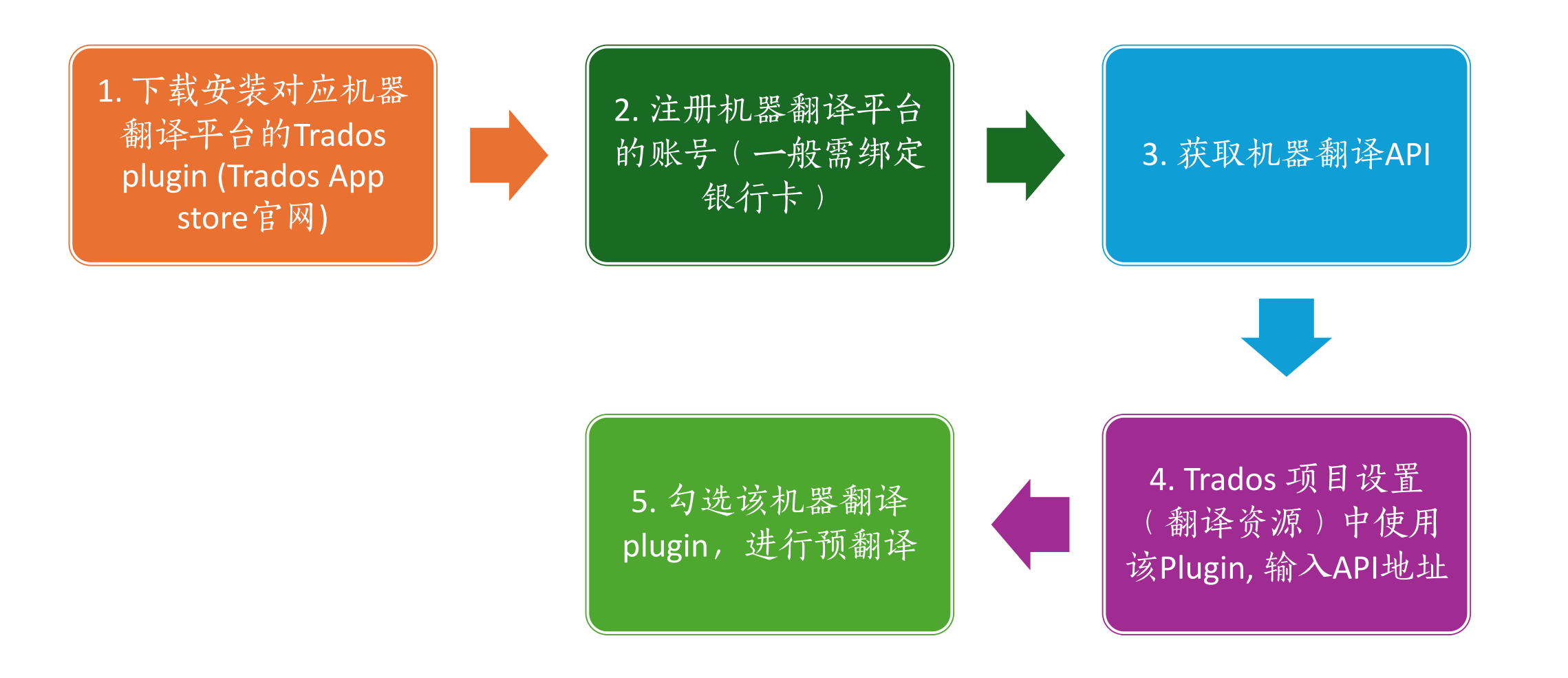

#### Trados 有哪些机器翻译插件?

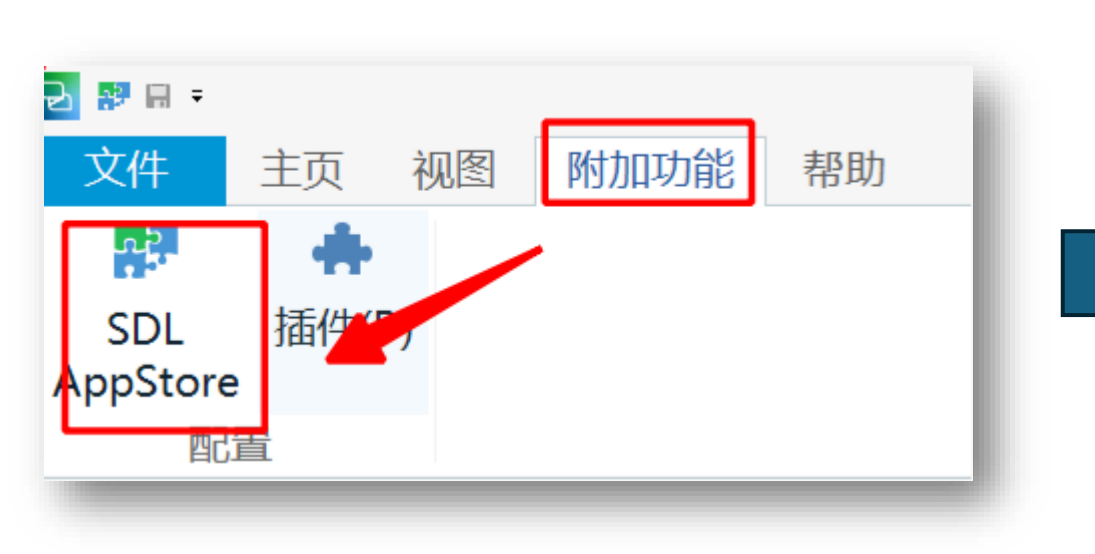

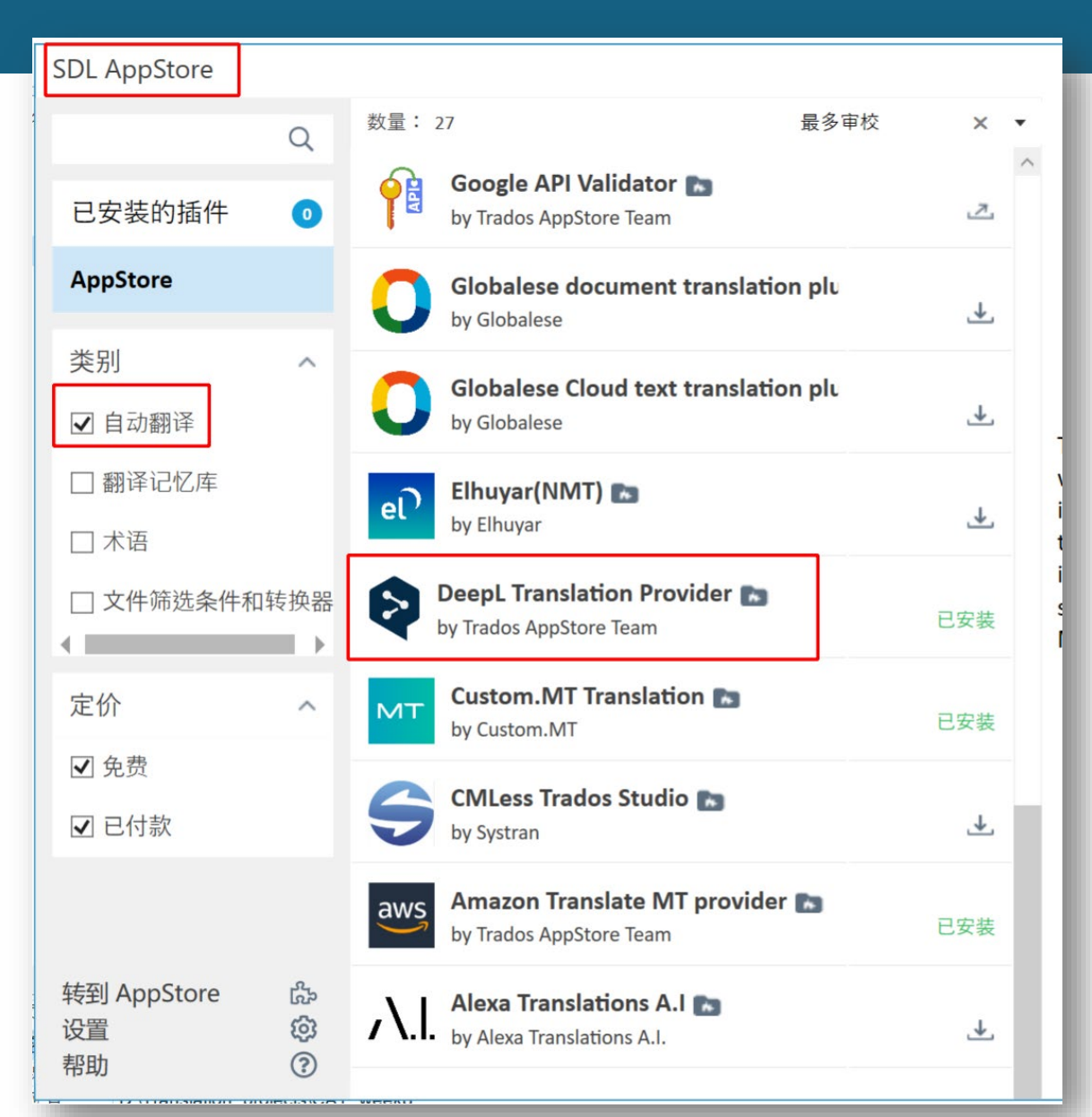

# 更多插件: appstore.rws.com

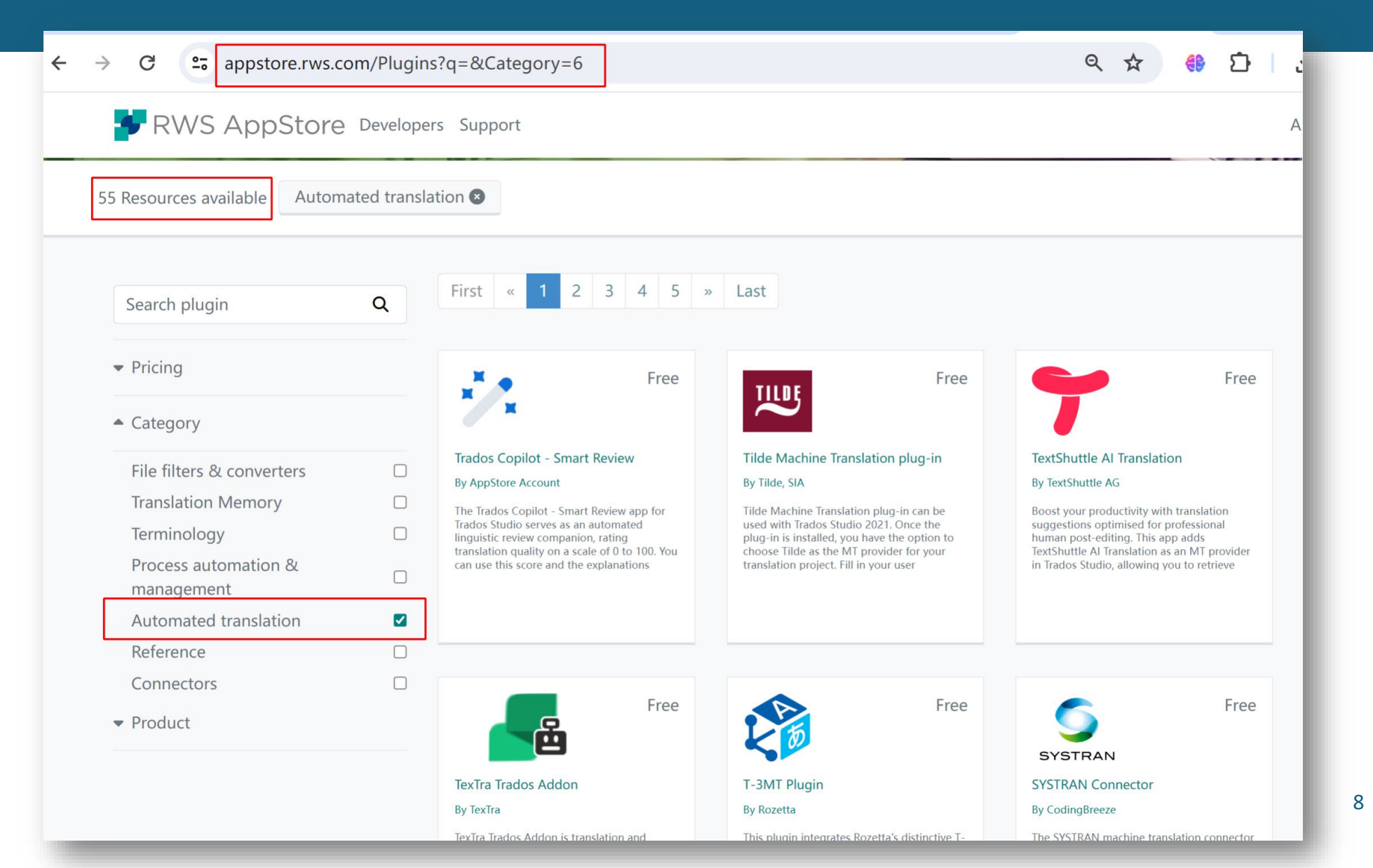

推荐插件1: DeepL (课上练习)

- DeepL(目前翻译质量最好)
- •缺点:付费,需pro版本,绑定国外信用卡
- <mark>课堂练习API</mark>:
  - 3e7f3840-2894-4cb8-bcaa-255f0b8ceaa1
  - • 已购会员1个月,课后请自行购买☺

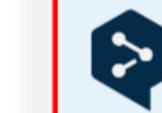

**DeepL Translation Provider** by Trados AppStore Team

已安装

DeepL Translation Provider by Trados AppStore Team

This plugin provides machine translation results from the DeepL Translator found here -<u>https://www.deepl.com/translator</u>.

You will need to purchase a subscription to DeepL Pro and you'll need an API key to use the plugin which you can obtain through <u>DeepL sales</u>.

Pricing for the DeepL service is available <u>through</u> <u>this DeepL website.</u>

# 推荐插件2:Amazon translate (免费)

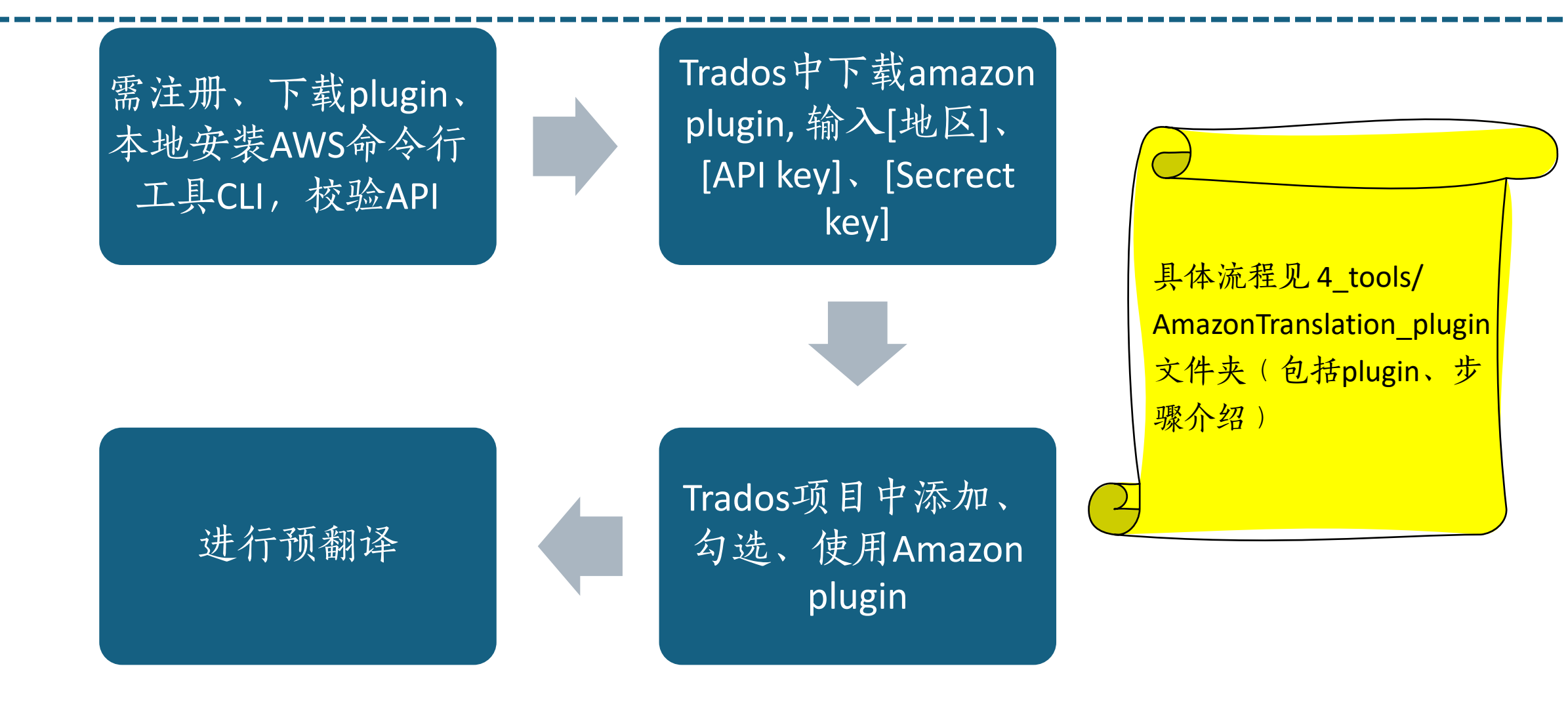

# 推荐插件2:Amazon translate (免费)

| 项目以直 - Mideo Sublities                                                                                                    |                                                                                                    | Settings                                                                                                    |  |
|----------------------------------------------------------------------------------------------------|----------------------------------------------------------------------------------------------------|----------------------------------------------------------------------------------------------------|--|
| 项目<br>文件类型<br>内嵌内容处理器<br>验证<br>语言对<br>④ 所有语言对<br>④ 新有语言对<br>● 塑 Amazon<br>● 名称<br>● 圖 Amazon<br>● 個<br>● 名称<br>● 圖 Amazon<br>● ◎ Amazon<br>● ◎ 本 (1)<br>● ◎ 本 (1)<br>● ○ ○ 本 (1)<br>● ○ ○ 本 (1)<br>● ○ ○ 本 (1)<br>● ○ ○ 本 (1)<br>● ○ ○ 本 (1)<br>● ○ ○ 本 (1)<br>● ○ ○ 本 (1)<br>● ○ ○ 本 (1)<br>● ○ ○ 本 (1)<br>● ○ ○ 本 (1)<br>● ○ ○ 本 (1)<br>● ○ ○ 本 (1)<br>● ○ ○ 本 (1)<br>● ○ ○ 本 (1)<br>● ○ ○ 本 (1)<br>● ○ ○ 本 (1)<br>● ○ ○ 本 (1)<br>● ○ ○ ○ ○ ○ ○ ○ ○ ○ ○ ○ ○ ○ ○ ○ ○ ○ ○ ○ | ● 使用(U)… ◆ 设置(S)… ↓ ◆ ★ 删除(R) ▲ 导入(I)…<br>文件翻译记忆库(F)…<br>服务器翻译记忆库(S)…<br>SDL Language Cloud…<br>SDL 机器翻译(企业版)(S)…<br>AnyTM: 任何基于文件的 TM…<br>AnyTM: 任何基于服务器的 TM…<br>AnyTM: 任何其他翻译管理系统…<br>Custom.MT Translation<br>DeepL MT Translation Provider<br>Tilde Machine Translation Provider | Authentication Other options<br>Choose AWS auth type<br>Local AWS profile<br>Access key / Secret access key<br>AWS auth<br>Locally configured AWS profile<br>AWS region name<br>us-east-2<br>Access key<br>AKIAVRUVPRTXLU7VYWMM<br>Secret access key<br>puDw9xb0SGV jyPXhNLTh/xcro/CXI jvbew/14D23<br>Help<br>Save access keys for future sessions<br>Delete saved access keys |  |

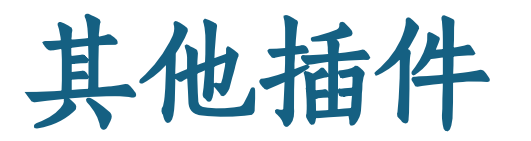

#### ● 通过安装小牛翻译的Trados 2021插件调用机器翻译程序

- 1. 注册小牛翻译网站,获得APIKey
- 2. 安装插件 (课件5-Tools文件夹)
- 3. 调用插件
- 小牛翻译网站链接:

https://niutrans.com/

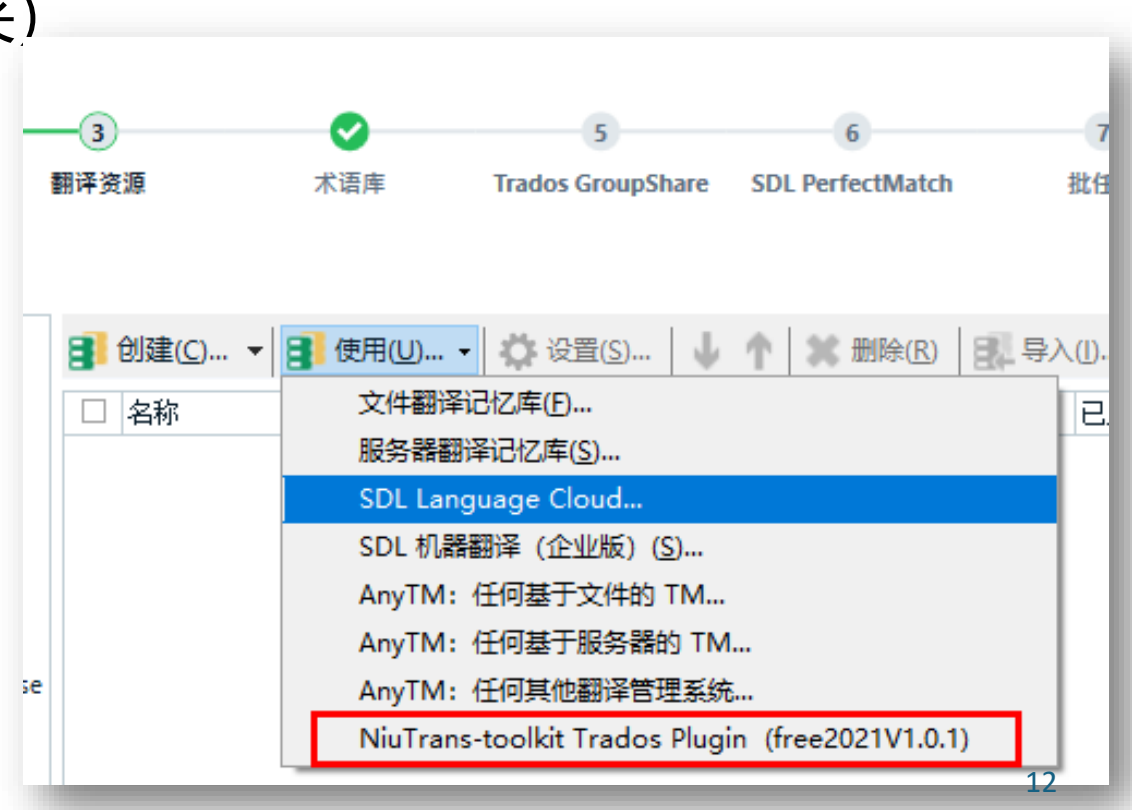

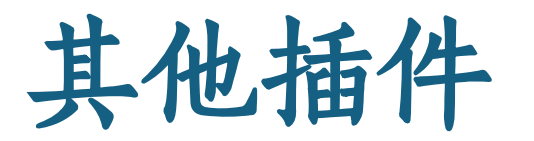

#### ● 通过安装小牛翻译的Trados 2021插件调用机器翻译程序

#### 新用户如何获得翻译流量?

关注"小牛翻译云平台"微 信公众号,聊天框回复"新用 户"可领100万字符流量。 NiuTrans(free2021V1.0.1) X 小牛翻译【免费版】简介 小牛翻译是沈阳雅译自主研发的多国语言机器翻译引擎,致力于为用 户提供全方位机器翻译解决方案。 本插件是基于小牛翻译开发的一款应用, 服务器端引擎采用最先讲的 神经机器翻译技术,为用户提供更优质的机器翻译译文。 对于拥有一定数据积累的语言服务商,我们还可以提供私有云定制服 务,翻译效果会更好。 更多详情请访问 http://niutrans.com 群号: 157905740 群名称: 小牛翻译-翻译插件 APIKEY: \* 使用免费版插件, 预翻译文件功能将会产生异常; 若多人共享同一APIKEY则可能影响插件正常使用 □ 清除tag标签后进行翻译 ☑ 付费版 (默认使用免费版,如需使用付费版,请勾选) \* 付费版支持多人共享同一APIKEY;继续提升能力限额请联系客服 确定 取消 13

# 2. 综合实务:使用TM+MT+PE 的方式完成翻译

## 场景: 你遇到了这样的翻译任务.....

- 客户提供了需要翻译的多个英文文件,提供了翻译记忆库 (TMX)和翻译术语库文件(XLSX)。要求使用SDL Trados以TM+MT+PE方式翻译成中文。
- 提交以下文件
  - 项目字数统计报告XLSX
  - 提交译文文件
  - 提交SDLXLIFF文件
  - 提交最终的翻译记忆库TMX文件
  - 提交最终的术语文件TBX

### 1.创建翻译项目,使用TM+MT翻译

| 项目设置 - CAT_week8                                                                                                    |                                                                                                    |                                      |                                                                                                    |                       |                                                                                                    |                                        |                                                                            |                                                                               |                                          |                   |
|----------------------------------------------------------------------------------------------------|----------------------------------------------------------------------------------------------------|--------------------------------------|----------------------------------------------------------------------------------------------------|-----------------------|----------------------------------------------------------------------------------------------------|----------------------------------------|----------------------------------------------------------------------------|-------------------------------------------------------------------------------|------------------------------------------|-------------------|
| <ul> <li>→ 项目</li> <li>→ 项目</li> <li>→ ③ 文件类型</li> <li>→ ④ 内嵌内容处理器</li> <li>→ ◎ 协证</li> <li>4 ◎ 语言对</li> <li>- ◎ 所有语言对</li> <li>- ● 新译记忆库和自</li> </ul> | <ul> <li>● 创建(C) ▼● 使用(U) ● 体 1</li> <li>○ 名称</li> <li>○ 配 CAT_week8.sdltm</li> <li>○ ● DeepL Translation provider</li> </ul> | 殳置( <u>S</u> ) │ ↓ ↑ │ ¥ 删除(R) │ 歸 특 | 亭入(1) 主页 视图 附加功能 帮 ↓ ○ 打开并审校(W) 打开并翻译 <sup>▶</sup> 打开并签发(I)                                                                                                    | 助<br>亚<br>批任务(B)<br>· | ▷ 浏览文件所在的文件夹(L<br>□ 从外部打开文件(E)<br>□ 文件打开方式(W)                                                                                 | .) ▣ 添加文件・<br>☞ 添加文件夹(O)<br>☞ 添加新文件夹(N | <ul> <li>▶删除文件(D)</li> <li>■更改文件用途(U)</li> <li>↓) ■恢复为 SDLXLIFF</li> </ul> | <ul> <li>■ 检入</li> <li>● 检出</li> <li>(X)</li> <li>Q 取消机</li> </ul>            | @ 获태<br>► 更改<br>金出 ■ 分配                  | 収最新<br>牧阶段<br>配给阶 |
| -<br>授索<br>-<br>罚分<br>-<br>筛洗条件                                                                                                    |                                                                                                    |                                      | 定稿<br>分析文件<br>翻译质量评估<br>生成译文文件(Cloud项目)<br>导出文件<br>生成目标翻译<br>应用 PerfectMatch<br>填充项目翻译记忆库<br>伪翻译<br>从已审校的目标文件更新(Re<br>导出以进行双语审校<br>从双语审校更新<br>预翻译文件<br>GroupShare Analyze and T<br>翻译字数计算<br>更新主翻译记忆库<br>更新项目翻译记忆库<br>验证文件<br>字数计算<br>WIP 报告<br>自定义 | etrofit)<br>ranslate  | LCkup_MyPC.xml.sdlxliff<br>.Soft_Overview.doc.sdlx<br>)cale-en.json.sdlxliff<br>.US-重塑翻译业务.docx.so<br>;x_Eingangselemente.htm | 小什架作<br>liff<br>ilxliff<br>.sdlxliff   | 字数                                                                         | 状态         48 正在…         00 正在…         20 正在…         21 正在…         20 正在… | irados (<br>进度 ▲<br>0%<br>0%<br>0%<br>0% | Jroup<br>大小       |

# 1.创建翻译项目,使用TM+MT翻译

| 翻译结果 - CAT_week8,DeepL Translator provider using DeepL Translator                            |     | ά ×                                | 术语识别                  |             | <b>д х</b> |
|----------------------------------------------------------------------------------------------|-----|------------------------------------|-----------------------|-------------|------------|
| 😴 项目设置( <u>S)</u> 🗧 → 🛤 🖗 🕨                                                                  |     |                                    |                       |             |            |
| Richard is a translator.                                                                     |     |                                    | Richard lerm<br>理查德   |             | _          |
| 1 Richard is a translator. NMT 理查德是一名翻译。                                                     |     |                                    | translator Term<br>译品 |             |            |
|                                                                                              |     |                                    | <b>H</b> X            |             |            |
| DeepL Translator provider using DeepL Translator                                             |     |                                    |                       |             |            |
| 副 翻译结果 - CAT_week8, DeepL Translator provider using DeepL Translator 圖 备注 (0) ② TQA          | (0) |                                    | ◙ 术语识别 ₪ 术语库搜索        |             |            |
| hiSoft_Overview.doc.sdlxliff[翻译]                                                             |     | 四本/法日 白新汉                          |                       |             | - D        |
| 1 Richard is a translator.                                                                   |     | 埋 <b>宜</b> 德定一名翻译。                 |                       |             | P          |
| <sup>2</sup> Richard is a translator.                                                        | NMT | 埋 <u></u> 但 德 是 一 名 翻 译。           |                       |             | P          |
| <sup>3</sup> Lily is also a translator.                                                      | NMT | 利利还是一名翻译。                          |                       |             | Р          |
| 4 Richard was born in 1979.                                                                  | NMT | 埋 @ 德出 生 十 1979                    | 牛。                    |             | Р          |
| <sup>5</sup> Jason is a translator.                                                          | NMT | 杰森是一名翻译。                           |                       |             | Р          |
| <sup>6</sup> He was also born in 1979.                                                       | NMT | 他也出生于 1979 年                       | 0                     |             | Р          |
| <sup>7</sup> Lily was born in 1983.                                                          | NMT | 莉莉出生于 1983 年                       | 0                     |             | Р          |
| <sup>8</sup> hyperlink hiSoft hyperlink is a premier global IT outsourcing service provider. | NMT | hyperlink <u>海辉软件</u> hyper<br>供商。 | ink 是首屈一指的全           | 球 IT 外包服务提  | Р          |
| 9 https://www.pactera.com/                                                                   | AT  | https://www.pacter                 | ra.com/               |             | ADR        |
| hiSoft is a premier global IT outsourcing service provider.                                  | NMT | 海辉软件是全球领先                          | 的 IT 外包服务提供           | 共商,业务遍及 中   | Р          |
| <sup>10</sup> with operations in China, Japan, US, Singapore and Mexico.                     |     | 国、日本、美国、新                          | 加坡和墨西哥。               |             | _          |
| 11 Now Richard, Jason and Lily all work in hiSoft.                                           | NMT | 现在,理查德、杰森                          | 和莉莉都在海辉软件             | <b>丰工作。</b> | Р          |
| <sup>12</sup> Wang is a translator, and he was born in 1965.                                 | NMT | Wang 是一名翻译,生                       | <b>上于 1965 年。</b>     |             | Р          |
| <sup>13</sup> Wang joined hiSoft in 2006.                                                    | NMT | Wang 于 2006 年加/                    | 入海辉软件。                |             | _          |
| 14 John is also a translator.                                                                | NMT | 约翰还是一名翻译。                          |                       |             | Р          |
| <sup>15</sup> He was born in 1980.                                                           | NMT | 他出生于 1980 年。                       |                       |             | Р          |
| <sup>16</sup> He joined hiSoft in 2005.                                                      | NMT | 他于 2005 年加入海                       | 辉软件。                  |             | Р          |
| hiSoft_Overview.doc                                                                          |     | hiSoft_Overview.doc                |                       |             |            |

### 2. 预翻译后的双语文件

| hi | Soft_Overview.doc.sdlxliff [翻译] hiSoft_Overview_Update_1.doc.sdlxliff [翻译]                                                                                                    | hiSoft_Overvie   | w_Update_2. doc. sdlxliff [翻译]                                                            |
|----|----------------------------------------------------------------------------------------------------|------------------|-------------------------------------------------------------------------------------------|
|    | hiSoft_Overview.doc                                                                                                    |                  | hiSoft_Overview.doc                                                                       |
| 1  | Repeated sentence in the same file.                                                                                                    | 🖧 CM 🔒           | 同一文件中的重复句子。                                                                               |
| 2  | Richard is a translator.                                                                                                    | 🦧 СМ 🔒           | 理查德是一名翻译。                                                                                 |
| 3  | Repeated sentence in the same file.                                                                                                    | 🦧 <u>100</u> % 🔒 | 同一文件中的重复句子。                                                                               |
| 4  | Lily is also a translator.                                                                                                    | 🦧 100% 🔒         | 莉莉也是一名翻译。                                                                                 |
| 5  | It is expected that this survey could make, even in a small way,<br>proposals for developing LSPs with such programs as MTI, and<br>providing externalities to meet the firms need for public services.                                                                             | 🧷 AT             | 预计这项调查可以提出一些建议,即使是很小的建议,以开发具<br>有IITI等项目的本地生产总值,并提供外部性来满足公司对公共<br>服务的需求。                  |
| 6  | Repeated sentence in the same file.                                                                                                    | 100% 🔒           | 同一文件中的重复句子。                                                                               |
| 7  | Richard was born in 1979.                                                                                                    | 🦧 100% 🔒         | 理查德出生于1979年。                                                                              |
| 8  | Jason is a translator.                                                                                                    | Ľ                |                                                                                           |
| 9  | He was also born in 1979.                                                                                                    | / AT             | 他也出生于1979年。                                                                               |
| 10 | It covers four aspects that help shape the findings of this research,<br>i.e. the subjects' backgrounds, the features of their demand for<br>LSPs in 2011, translators' pay levels and in-service training<br>opportunities, and the subjects' specific areas for language service. | AT 🖉             | 它涵盖了有助于形成本研究结果的四个方面,即受试者的背<br>景、2011年对本地语言服务提供商的需求特征、翻译人员的薪酬<br>水平和在职培训机会,以及受试者的语言服务特定领域。 |
| 11 | Lily was born in 1983.                                                                                                    |                  |                                                                                           |
| 12 | hiSoft is a premier global IT outsourcing service provider, with operations in China, Japan, US, Singapore and Mexico.                                                                                                    | AT AT            | 海软是全球领先的信息技术外包服务提供商,业务遍及中国、日本、美国、新加坡和墨西哥。                                                 |

什么是预翻译? 预翻译有什么作用? 预翻译有哪些方式?

#### 3.在"报告"视图, 获得字数统计信息

| 文件 主页                                 | 视图 附加功能                    | 帮助      |                                          |                                                                                                    |  |  |  |  |  |
|---------------------------------------|----------------------------|---------|------------------------------------------|----------------------------------------------------------------------------------------------------|--|--|--|--|--|
| 项目设置 打印                               | (P) 打印预览(V) 页面设置(          | A) 另存为( | ¥<br>E) 删除(D)                            |                                                                                                    |  |  |  |  |  |
| 和客                                    | 招生                         |         |                                          |                                                                                                    |  |  |  |  |  |
| 肥生                                    | IXH                        |         |                                          |                                                                                                    |  |  |  |  |  |
|                                       |                            | <       | 分析文件报告                                   |                                                                                                    |  |  |  |  |  |
| 按谐言分组                                 | (- )                       | •       |                                          |                                                                                                    |  |  |  |  |  |
| Japanese                              | (Japan)                    |         | 汇总                                       |                                                                                                    |  |  |  |  |  |
| 分析》                                   | 21年 2020/5/13 21:27        |         | 任务:                                      | 分析文件                                                                                                    |  |  |  |  |  |
| ・・・・・・・・・・・・・・・・・・・・・・・・・・・・・・・・・・・・・ | ≩文件 2020/5/13 21:27        |         | 项目:                                      | Sample Project                                                                                                    |  |  |  |  |  |
| French (F:                            | rance)                     |         | 翻译管理系统:                                  | English-Japanese.sdltm                                                                                                    |  |  |  |  |  |
|                                       | 文件 2020/5/13 21:27         |         | 语言:                                      | Japanese (Japan)                                                                                                    |  |  |  |  |  |
| ······ 📔 Potani                       | 肇文件 2020/5/13 21:27        |         |                                          |                                                                                                    |  |  |  |  |  |
| 📕 German (G                           | ermany)                    |         | 問題 時間: 13/05/2020 15:27:37<br>任冬 持续时间: 2 |                                                                                                    |  |  |  |  |  |
|                                       | PerfectMatch 2020/5/13 21: | 39      | 11 77 19 28 49 149 •                     | 2 seconds                                                                                                    |  |  |  |  |  |
|                                       | PerfectMatch 2020/5/13 21: | 39 🗸    | 设置                                       |                                                                                                    |  |  |  |  |  |
| 分组依据                                  |                            |         | 报告文件间的重复:                                | 是                                                                                                    |  |  |  |  |  |
| ● 语言                                  |                            |         | 报告内部模糊匹配利用情况:                            | 否                                                                                                    |  |  |  |  |  |
| ○ 报告类型                                |                            |         | 单独报告锁定句段:                                | 音                                                                                                    |  |  |  |  |  |
|                                       |                            |         | 最低匹配率:                                   | 70%                                                                                                    |  |  |  |  |  |
| 🔺 欢迎                                  |                            |         | 搜索模式:                                    | 使用所有翻译原文中的最佳匹配。                                                                                                    |  |  |  |  |  |
|                                       |                            |         | - 秋少格式衍分:<br>                            | 1%                                                                                                    |  |  |  |  |  |
| 🖶 项目                                  |                            |         | 竹式不回初方:<br>二句多译黑公·                       | 1%                                                                                                    |  |  |  |  |  |
| 🖹 文件                                  |                            |         | 一句多译词力·<br>白动太神化罚分:                      | 1%                                                                                                    |  |  |  |  |  |
|                                       |                            |         | 文本替换罚分:                                  | 0%                                                                                                    |  |  |  |  |  |
| 1111 1111                             |                            |         | 对齐罚分:                                    | 1%                                                                                                    |  |  |  |  |  |
| 🧪 编辑器                                 |                            |         | 字符宽度不同罚分 <b>:</b>                        | 1%                                                                                                    |  |  |  |  |  |
| → 新送行政府                               |                            |         | 启用匹配修复:                                  | 否                                                                                                    |  |  |  |  |  |
|                                       | -                          |         | 使用机器翻译修复匹配项:                             | A Contraction of the second second se |  |  |  |  |  |

19

4. 获得译文、翻译记忆库和术语库

| 名称           |                                 |    | 状态                  | 到期日         | 创建时间               | 类型              |   |    |                    |
|--------------|---------------------------------|----|---------------------|-------------|--------------------|-----------------|---|----|--------------------|
| 📛 hiSof      | t_Overview.doc_en-US_zh-CM      |    | 進行市 「               | <b>1</b>    | 2021/3/615:19:50   | 单个文件项目          |   |    |                    |
| 📛 Sample     | Project                         | -  | 设重为沽动(A)            |             | 2020/5/13 21:23*** | Studio 项目       |   |    |                    |
|              |                                 |    | 查看项目文件(V)           |             |                    |                 |   |    |                    |
|              |                                 |    | 批任务( <u>B</u> )     |             | 定稿                 |                 |   |    |                    |
|              |                                 | ٣  | 项目设置( <u>S</u> )    |             |                    |                 |   | 1  | Trados Studio中的项   |
|              |                                 | -  | 标记为完成( <u>M</u> )   |             | 翻译后量评估             |                 |   | ±. |                    |
|              |                                 |    | 恢复到进行中(V)           |             | 生成译文文件 (Clour      | d 项目)           |   |    | 日和洛记忆左上十           |
|              |                                 |    | 打开项目文件夹( <u>F</u> ) | Ctrl+Alt+O  | 导出文件               |                 |   |    | 日前年111年7王          |
|              |                                 | 6  | 创建项目模板( <u>C</u> )  |             | 生成目标翻译             |                 |   |    | 和泾记忆左右什儿           |
|              |                                 | Ø  | 发布项目( <u>H</u> )    |             | 应用 PerfectMatch    |                 |   |    | <u>翻年儿儿</u> 牛有11 石 |
|              |                                 | 3  | 取消发布项目              |             | 填充项目翻译记忆库          |                 |   |    | 区别和联系?             |
|              |                                 | 10 | 在 Studio 中下载 Cloud  | 项目          | 伪翻译                |                 |   |    | 区为为中国人家;           |
| <            |                                 | *  | 在 Cloud 中打开         |             | 从已审校的目标文件更         | 更新 (Retrofit)   | - | า  | 扣何再新和本手顶           |
| 项目详情         |                                 | 1  | 创建项目文件包(P)          |             | 导出以进行双语审校          |                 |   | Ζ. | 如何文前加重有少           |
| 名称           | hiSoft_Overview.doc_en-US_zh-CN | Ô  | 创建返回文件包(R)          |             | 从双语审校更新            |                 |   |    | 日期汉记忆庆和十           |
| - 祝明<br>- 位置 |                                 | -  | 从列表中删除( <u>L</u> )  | Ctrl+Alt+F4 | 复制到目标语言            | 中               | ĕ |    | 日翻年几亿年加土           |
| 客户           | (无)                             | -  | Open in Secure Mode |             | 预翻译文件              |                 |   |    | 和汉门灯在的中心?          |
| 状态           | 进行中                             |    | - F                 |             | GroupShare Analyze | e and Translate |   |    | 翻华兀亿年的内谷!          |
| 源语言          | English (United States)         |    |                     |             | 翻译字数计算             |                 |   |    |                    |
| 目标语言         | Chinese (Simplified, China)     |    |                     |             | 更新主翻译记忆库           |                 |   |    |                    |
| 切日模板 参考项目    | Default<br>(T)                  |    |                     |             | <b>亩新项日翻译记忆库</b>   |                 |   |    |                    |
| ◎写项目<br>文仕   | 1 个可翻译,0 个参考                    |    |                     |             |                    | ******          |   |    |                    |
| 服务器          | (无)                             |    |                     |             | 3⊠NEX14            |                 |   |    |                    |
| 组织           | 不适用                             |    |                     |             | 字数计算               | ******          |   |    |                    |
| 发布主题         | 未发布                             |    |                     |             | WIP 报告             |                 |   |    | 20                 |
| 📇 项目详        | 唐 🖃 确认统计信息 💷 分析统计               | 17 | 任务历史 🚝 项目属性         |             | 白完义                |                 |   |    |                    |

\*翻译记忆库格式转换

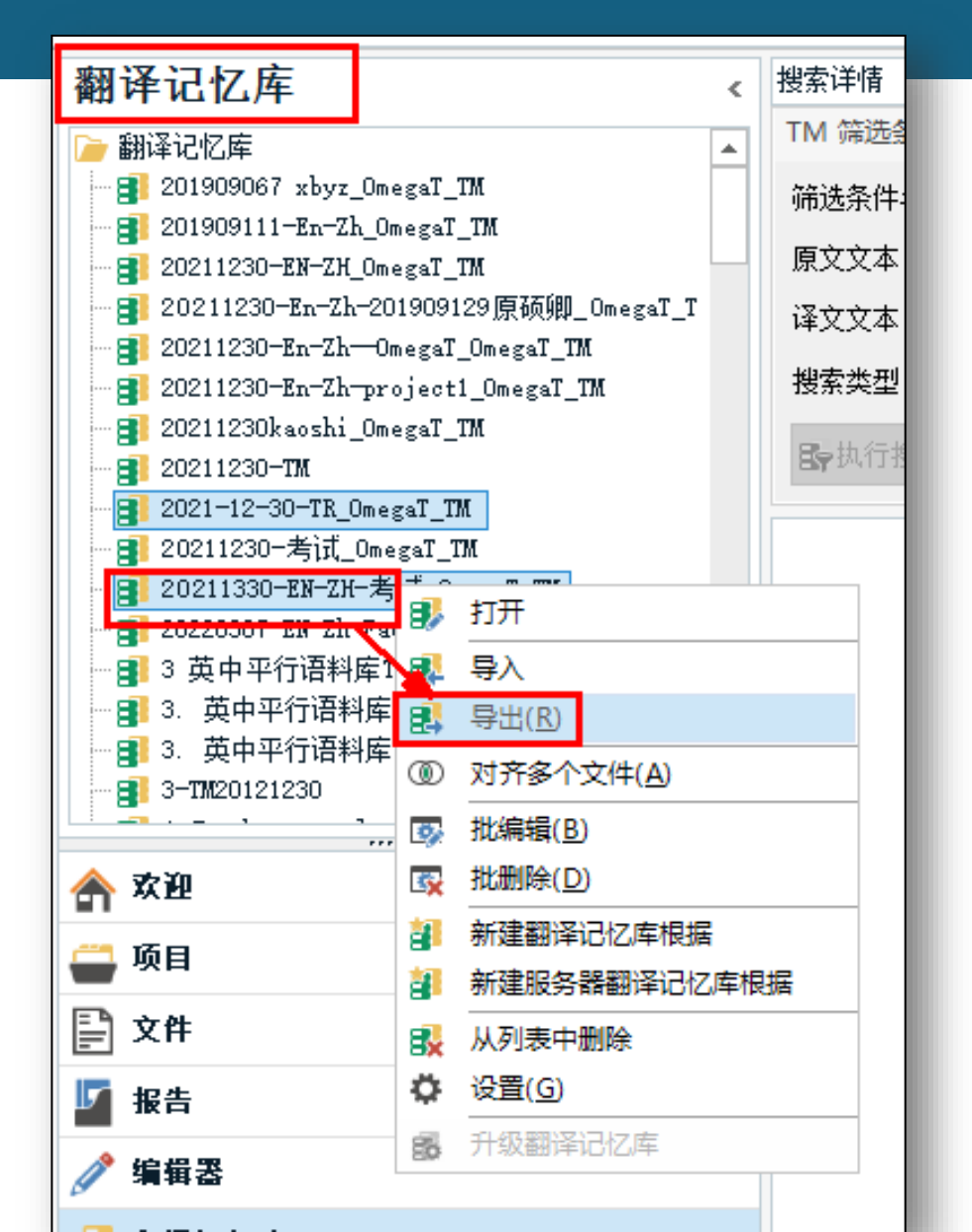

- SDLTM转换为TMX
- TMX转换为SDLTM
- 两个TMX格式合并为为一个TMX
- 两个SDLTM合并为一个SDLTM

# \*术语库库格式转换(SDLTB转为TBX)

| 常规 电子表格                   | 字段             | 用户界面            | 合并 | 过滤  | TBX 3      | 高级      |      |  |  |  |
|---------------------------|----------------|-----------------|----|-----|------------|---------|------|--|--|--|
| 转换所有输入时的辅                 | 前出格式(1)        |                 |    |     |            |         |      |  |  |  |
| MultiTerm Termbase        |                |                 |    |     |            |         |      |  |  |  |
| MultiTerm xdt + xml       |                |                 |    |     |            |         |      |  |  |  |
| Excel 2007 Workb          | ook            |                 |    |     |            |         |      |  |  |  |
| Excel 2003 Workb          | ook            |                 |    |     |            |         |      |  |  |  |
| Excel CSV                 |                |                 |    |     |            |         |      |  |  |  |
| Excel TXT                 |                |                 |    |     |            |         |      |  |  |  |
| TBX (Term Base e)         | (change)       |                 |    |     |            |         |      |  |  |  |
| TBX (Term Base e)         | Change V       | 3)              |    |     |            |         |      |  |  |  |
| UIX (Universal Ter        | minology       | eXchange)       |    |     |            |         |      |  |  |  |
| Colt M (CD) Translation I | viemory e.     | xcnange)        |    |     |            |         |      |  |  |  |
| Passolo Glossary          |                | liory)          |    |     |            |         |      |  |  |  |
| XML (SDL ETS dict         | ionary)        |                 |    |     |            |         |      |  |  |  |
| CSV (SDL BeGloba          | l dictionar    | v)              |    |     |            |         |      |  |  |  |
| •                         |                |                 |    |     |            |         |      |  |  |  |
|                           |                |                 |    |     |            |         |      |  |  |  |
|                           |                |                 |    |     |            | ALTER U | 1.   |  |  |  |
| 🚺 所有输入格式使                 | 用所选输出          | ¦格式( <u>A</u> ) |    |     |            | 处埋 sdi  | tb . |  |  |  |
| 🗌 创建术语库时使                 | 用 MultiTe      | erm( <u>M</u> ) |    |     |            |         |      |  |  |  |
|                           |                |                 |    |     |            | <u></u> |      |  |  |  |
| 加载(Q)                     | 保存( <u>S</u> ) | 重置(R)           |    | H A | <b>角</b> 定 | 取消      |      |  |  |  |

# 3. Trados 高级功能: 外部审校、跟踪修订

......

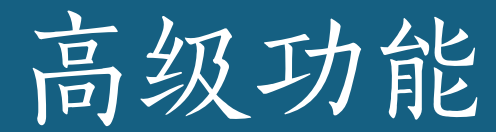

# 1. 导出文件进行 外部审校 → 从外部审校导入项目文件 2. 跟踪修订 模式 3. 以段落对照 方式翻译文件

## 1.项目导出以进行外部审校

| 主页 视图 附加功能 帮助                    |                                    |                    |       |                   |            |                           |
|----------------------------------|------------------------------------|--------------------|-------|-------------------|------------|---------------------------|
| ✓ ♀打开并审校(W)                      | ☞浏览文件所在的文件夹(L) 歐添加文件·              | 歐删除文件(D)           | ■检入   | ◙ 获取最新版本(G)       |            |                           |
| 打开并翻译 聲打开并签发(I) 批任务(B)           | ■从外部打开文件(E) 际添加文件夹(O)              | 歐更改文件用途(U)         | ◙ 检出  | ► 更改阶段(C) -       |            |                           |
|                                  | ◎ 文件打开方式(W)                        | ) ■恢复为 SDLXLIFF(X) | ▶ 取消格 | 出                 |            |                           |
| 定稿                               | 文件操作                               |                    |       | Trados GroupShare |            |                           |
| 分析文件                             |                                    | 字数                 | 状态    | 进度 1              |            |                           |
| 翻译质量评估                           | <pre>.ckup_MyPC.xml.sdlxliff</pre> | 48                 | 己翻译   | 100%              |            |                           |
| 生成译文文件(Cloud 项目)                 | Soft_Overview.doc.sdlxliff         | 100                | 正在…   | 0%                | 1          | 占七六件武士                    |
| 导出文件                             | ocale-en. json. sdlxliff           | 120                | 正在…   | 0%                | <b>L</b> . | <b>出 古</b> 义 <b>汗 以 1</b> |
| 生成目标翻译                           | US-重塑翻译业务.docx.sdlxliff            | 141                | 正在…   | 0%                |            | 而日                        |
|                                  | x_Eingangselemente.htm.sdlxliff    | 420                | 正在…   | <b>O</b> %        |            | 坝日                        |
| 俱允坝日翻译记10库<br>4.新汉               |                                    |                    |       |                   | 2          | 北仁文                       |
| 17)翻译                            |                                    |                    |       |                   | Ζ.         | 批任分                       |
| 会出以进行双连审校                        |                                    |                    |       |                   | 2          | 日山水进行四                    |
| 从双语审校更新                          |                                    |                    |       |                   | <b>J</b> . | 寸出以近门从                    |
| 预翻译文件                            |                                    |                    |       |                   |            | 历史达                       |
| GroupShare Analyze and Translate |                                    |                    |       |                   |            | <b>诺甲</b> 仪               |
| 翻译字数计算                           |                                    |                    |       |                   |            |                           |
| 更新主翻译记忆库                         |                                    |                    |       |                   |            |                           |
| 更新项目翻译记忆库                        |                                    |                    |       |                   |            |                           |
| 验证文件                             |                                    |                    |       |                   |            |                           |
| 字数计算                             |                                    |                    |       |                   |            |                           |
| WIP 报告                           |                                    |                    |       |                   |            | 25                        |
| 自定义                              |                                    |                    |       |                   |            | 25                        |

# 1.项目导出以进行外部审校

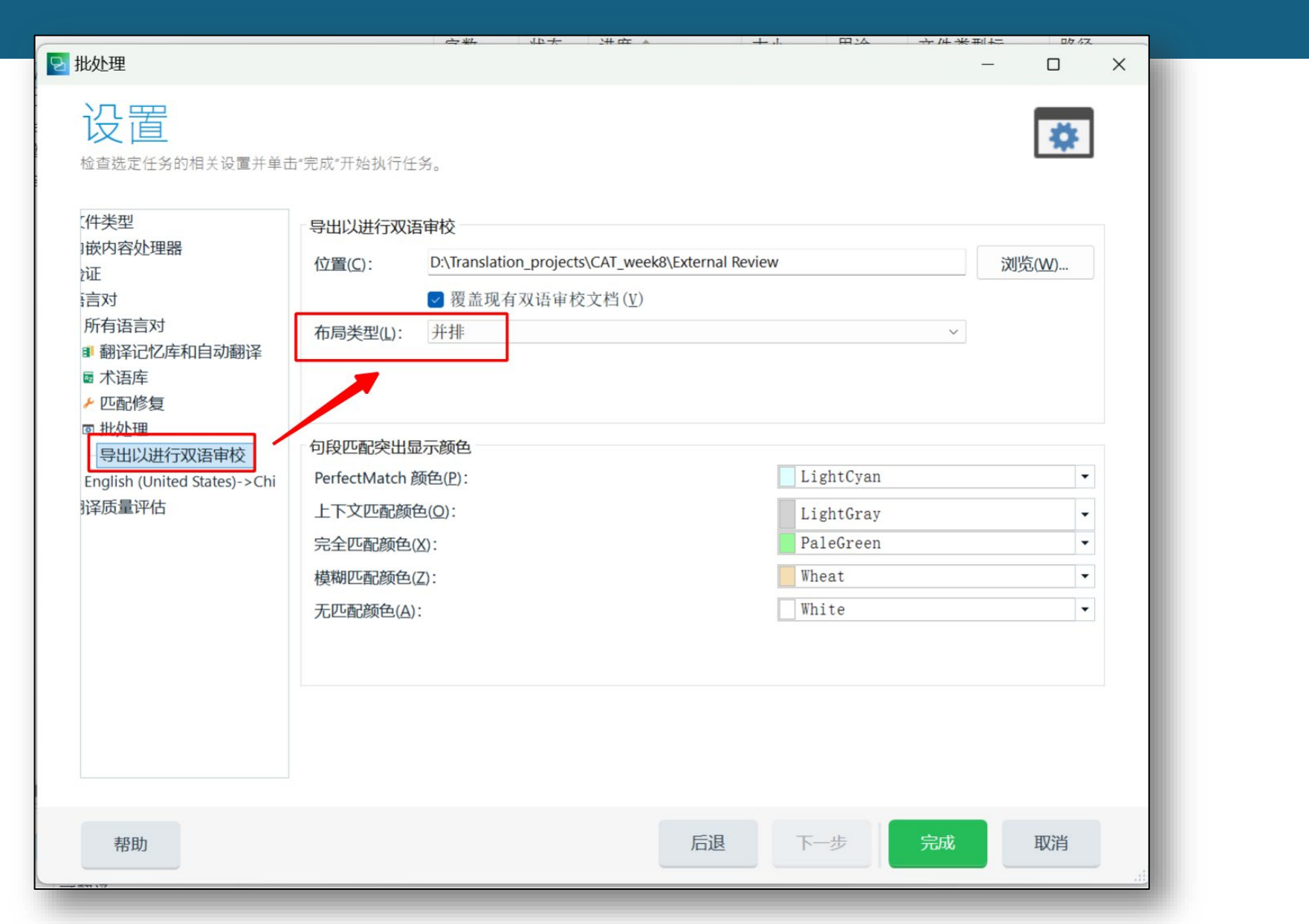

2. 翻译、校对外部审校的文件

×

[

| +            |                    |                      |                   |                                                                                                    |                                                                                                    |                                                                 |                                       |                                                                                                    |                                                                                                    |                          |
|--------------|--------------------|----------------------|-------------------|----------------------------------------------------------------------------------------------------|----------------------------------------------------------------------------------------------------|-----------------------------------------------------------------|---------------------------------------|----------------------------------------------------------------------------------------------------|----------------------------------------------------------------------------------------------------|--------------------------|
| > 此电脑        | > Data (D:) >      | Translation_projects | > CAT_wee         | ek8 > External                                                                                                    | Review > zh-CN                                                                                                    |                                                                 |                                       |                                                                                                    |                                                                                                    |                          |
| A]) 🖄        | □ 1↓ 排序            | え `                  |                   |                                                                                                    |                                                                                                    |                                                                 |                                       |                                                                                                    |                                                                                                    |                          |
| 名称           | ^                  | 修改日期                 | 类型 , 乙 ;          | → Backup_MyPC.x                                                                                                    | ml.review.docx - 兼容性模式・E                                                                                                    | 保存 ~                                                            | ▶ 搜索                                  |                                                                                                    |                                                                                                    | Viviar                   |
| 🖷 Backup_MyF | PC.xml.review.docx | 4/22/2024 4:07 PM    | Micro<br>我计 布     | 词 引用 邮件                                                                                                    | <b>車阅</b> 视图 帮助 Acrobat                                                                                                    | •<br>表设计  布局                                                    | _                                     |                                                                                                    |                                                                                                    |                          |
| -            |                    |                      | い)<br>声<br>读<br>辑 | た<br>全<br>前<br>助<br>功能<br>本<br>、<br>新<br>部<br>译<br>一<br>部<br>译<br>一<br>部<br>译<br>一<br>部<br>译<br>一<br>部<br>译<br>一<br>部<br>译<br>一<br>部<br>译<br>一<br>部<br>译<br>一<br>部<br>译<br>一<br>部<br>译<br>一<br>部<br>译<br>一<br>部<br>译<br>一<br>部<br>译<br>一<br>部<br>译<br>一<br>部<br>译<br>一<br>部<br>译<br>一<br>部<br>译<br>一<br>部<br>译<br>一<br>の<br>の<br>の<br>の<br>の<br>の<br>の<br>の<br>の<br>の<br>の<br>の<br>の | ▲     ●     ●     ●     ●     ●     ●     ●     ●     ●     ●     ●     ●     ●     ●     ●     ●     ●     ●     ●     ●     ●     ●     ●     ●     ●     ●     ●     ●     ●     ●     ●     ●     ●     ●     ●     ●     ●     ●     ●     ●     ●     ●     ●     ●     ●     ●     ●     ●     ●     ●     ●     ●     ●     ●     ●     ●     ●     ●     ●     ●     ●     ●     ●     ●     ●     ●     ●     ●     ●     ●     ●     ●     ●     ●     ●     ●     ●     ●     ●     ●     ●     ●     ●     ●     ●     ●     ●     ●     ●     ●     ●     ●     ●     ●     ●     ●     ●     ●     ●     ●     ●     ●     ●     ●     ●     ●     ●     ●     ●     ●     ●     ●     ●     ●     ●     ●     ●     ●     ●     ●     ●     ●     ●     ●     ●     ●     ●     ●     ●     ●     ●     ●     ●     ●     ●< | 繁转简     切 新建       简转繁     切 删除       简繁转换     切 上一       文简繁转换 | 批注 ⑦ 下一条<br>▼ □ 显示批注 ▼<br>条<br>批注     | ♪     所有标记 →     □       修订     ・     ・       少     豆     市       ※     ●     ●       ※     ●     ●       ※     ●     ●       ※     ●     ●       ※     ●     ●       ※     ●     ●       ※     ●     ●       ※     ●     ●       ※     ●     ●       ※     ●     ●       ※     ●     ●       ※     ●     ●       ●     ●     ●       ●     ●     ●       ●     ●     ●       ●     ●     ●       ●     ●     ●       ●     ●     ●       ●     ●     ●       ●     ●     ●       ●     ●     ●       ●     ●     ●       ●     ●     ●       ●     ●     ●       ●     ●     ●       ●     ●     ●       ●     ●     ●       ●     ●     ●       ●     ●     ●       ●     ●     ●       ●     ●     ● </th <th><ul> <li>□</li> <li>□</li></ul></th> <th></th> | <ul> <li>□</li> <li>□</li></ul> |                          |
| 1            | 导出文                | 件格式                  |                   |                                                                                                    |                                                                                                    | 自动进入                                                            | 、修订模式                                 |                                                                                                    |                                                                                                    |                          |
| 1.           | 为.revie            | w.docx               |                   | 段·<br>♀                                                                                                    | 原文句段 <sup></sup><br>Backup· <u>MyPC</u> <sup></sup><br>Roxio·Backup· <u>MyPC</u> ·2006·-·                                                                                                    | PC <sup>·</sup> Backup <sup>·</sup> -·Purchas                   | e←J                                   | 送文句段 <sup>→</sup><br><u>魚份-MyPC-我的电脑</u> <sup>→</sup><br>Roxio <sup>-</sup> Backup <sup>-</sup> MyPC-200                                                                                                    | 6·-·PC· <mark>备份</mark> ·-·购买←                                                                                                    | ÷                        |
| 2.           | 打开自                | 动进入                  | 3<<br>4<<br>5<    | □ <u> こ</u> 翻译:(0%)↔<br>□ <u> こ</u> 翻译:(0%)↔<br>□ <u> こ</u> 翻译:<br>(100%)↔                                                                                                    | Roxio·Backup·MyPC·2006·<br>/enu/images/600x532/640x!<br>49.99←                                                                                                    | PC·Backup·-·Require<br>545_bump06_main.jp                       | ments <sup>∟</sup><br>g <sup>∠]</sup> | Roxio·Backup·MyPC·200<br>/enu/images/600x532/6<br>49.99€                                                                                                    | 6·-·PC· <u>备份</u> ·-·要求↩<br>40x545_bump06_main.                                                                                                    | ,<br>jpg€ <sup>_</sup> ← |
| 2            | 修订模                | 式                    | 6←<br>7←          | □ <u>已翻译</u> ·(0%)<□<br>□ <u>已</u> 翻译·(0%)<□                                                                                                    | USD←<br>Schedule-full, partial, or incre<br>for you.←                                                                                                    | emental backups whe                                             | en it is most convenient.             | <u>美元</u><br>在最方便的时候安排完整                                                                                                    | 整、部分或增量备份。·                                                                                                    | ÷                        |
| 5.           |                    | ^']                  | 84                | □                                                                                                    | Perform a manual <u>backup, c</u>                                                                                                    | or·let·Backup· <u>MyPC</u> ·20                                  | 006·do∙it automatically!<⊐            | 执行手动备份,或让·Ba<br>份!↩                                                                                                    | ckup·MyPC·2006·自动f                                                                                                    |                          |

#### 3. 从外部审校更新

| 文件            | 主页          | 视图                    | 附加功能          | 帮助           |                                     |
|---------------|-------------|-----------------------|---------------|--------------|-------------------------------------|
|               |             | ۹ م                   | 打开并审校(        | W) 🔅         | □ ▷ 浏览文件所在的文件夹(L) 歐添加文件 ·      歐删除  |
| 目设置           | 打开并         | 牛翻译 🍢                 | 打开并签发(        | ) 批任务(B      | 3) 圖从外部打开文件(E) 际添加文件夹(O) 圖更改        |
|               |             |                       |               | -<br>-       | ◎ 文件打开方式(W)                         |
| 配置            | 定和          | <b>一</b> 同            |               | ,            | 文件操作                                |
| 文件            | 分析          | 斤文件                   |               |              | 名称                                  |
| 「筛选条          | 翻译          | 圣质量评估                 | 5             |              | 🖷 hiSoft_Overview.doc.sdlxliff      |
| 文件名           | 生质          | <b> 成译文文</b> 作        | ‡(Cloud 玎     | 5目)          | locale-en. json. sdlxliff           |
|               | 导出          | 出文件                   | _             |              | ■TAUS-重塑翻译业务.docx.sdlxliff          |
| 语言:           | 生历          | 或目标翻译<br>             |               |              | 🥫 tex_Eingangselemente.htm.sdlxliff |
| ZH CH         |             | 钳 Perfect<br>たてロ ≆聊いな | :IVIatch      |              | Backup_MyPC.xml.sdlxliff            |
|               | 」 · 現分      | 心坝日翻泊<br>‱这           | 和61616        | 4            |                                     |
| 而日文           | 비개표         | 181年<br>コ宙校的F         | 1标文件面新        | (Retrofit)   |                                     |
| 一项百文<br>二 CAT | 员           | コールロック                | 小人口之机<br>7语宙校 | (Renont)     |                                     |
| 1 我的          | ل<br>ل<br>ا | 双语审校更                 | <del>新</del>  |              |                                     |
| ▶ 已发          | 预播          | 翻译文件                  |               |              |                                     |
|               | Gro         | oupShare              | Analyze ar    | nd Translate |                                     |
|               | 翻译          | 圣字数计算                 |               |              |                                     |
|               | 更新          | 新主翻译记                 | 忆库            |              |                                     |
|               | 更新          | 新项目翻译                 | 記忆库           |              |                                     |
|               | 验证          | 正文件                   |               |              |                                     |
|               | 字数          | 数计算                   |               |              |                                     |
|               | WI          | P 报告                  |               |              |                                     |
|               | 自知          | 定义                    |               |              |                                     |
|               |             |                       |               |              |                                     |
|               |             |                       |               |              |                                     |

# 1. 批任务 2. 从双语审校更新 3. 选定任务文件

#### 出处理

文件

帮助

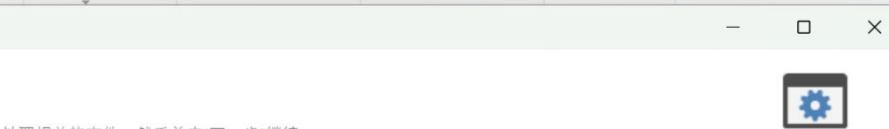

审校标识为与选定任务处理相关的文件,然后单击"下一步"继续。

#### 选定任务将处理以下文件:

| 名称   |                                             | 语     | 字数  | 状态  | 进度   | 路径             | 大小    | 类型     | 文件类型     |
|------|---------------------------------------------|-------|-----|-----|------|----------------|-------|--------|----------|
| - 语言 | : Chinese (Simplified, China                | ) (5) | )   |     |      | _              |       |        |          |
|      | Backup_MyPC.xml.sdl                         | ZH    | 48  | 已翻译 | 100% | D:\Translation | 8 KB  | XML 2  | XML: Ar  |
|      | hiSoft_Overview.doc.s                       | ZH    | 100 | 正在  | 0%   | D:\Translation | 42 KB | Micros | DOC v 2  |
|      | <ul> <li>locale-en.json.sdlxliff</li> </ul> | ZH    | 120 | 正在  | 0%   | D:\Translation | 25 KB | JSON   | JSON v ' |
|      | ■ TAUS-重塑翻译业务.d                             | ZH    | 141 | 正在  | 0%   | D:\Translation | 30 KB | Micros | Wordpr   |
|      | 🕫 tex_Eingangselement                       | ZH    | 420 | 正在  | 0%   | D:\Translation | 84 KB | HTML 5 | Html 5 2 |

后退下一步

28

完成

取消

3. 从外部审校更新

| 🔁 批处理                                  |                                                           |                                                | _    |    | × |          |
|----------------------------------------|-----------------------------------------------------------|------------------------------------------------|------|----|---|----------|
| 双语审校                                   | 文档更新                                                      | 文档。然后选择在使用已审校内容更新项目文                           | 件时要执 | *  |   |          |
| □添加( <u>A)</u> ・ ➡删除( <u>R</u> )・      | 2                                                         |                                                |      |    |   |          |
| ZH Chinese (Simpl 项                    | <sup>国文件</sup><br>Backup_MyPC.xml.sdlxliff<br><b>添加审校</b> | <sup>审校文档</sup><br>Backup_MyPC.xml.review.docx |      |    |   | • 添加审校文档 |
| 更新选项<br>将已更新句段的状态。<br>① 更新前创建项目文<br>帮助 | 更改为( <b>S</b> ): 翻译被否决<br>7.件的备份( <b>C</b> )              | 后退下一步                                          | 完成   | 取消 |   | 29       |

3. 从外部审校更新

| 翻译结果 - CAT_week8,DeepL Translator provider using DeepL Translator                               | ∓ × 术语识别                                               |
|-------------------------------------------------------------------------------------------------|--------------------------------------------------------|
| 项目设置(S) ← → 関 検 >                                                                               |                                                        |
| Backup MyPC                                                                                     | ❶ 无可用结果。                                               |
| 1 Backup MyPC CM 备份 MyPC                                                                        |                                                        |
| CAT_week8 4/22/20                                                                               | 024 4:01:06 PM DESKTOP-LMB057G\Vivian                  |
| ■翻译结果 - CAT_week8, DeepL Transla… ■片段匹配 - CAT_week8, DeepL Transla… 』相关搜                        | 索 - (无) 🖻 备注 💈 TQA (0) 🛽 消息 (1) 🔤 术语识别 礘 术语库搜索         |
| Backup_MyPC.xml.sdlxliff[翻译]                                                                    |                                                        |
| 1 Backup MyPC                                                                                   | A NMT 备份— <u>MyPC</u> 我的电脑                             |
| <sup>2</sup> Roxio Backup MyPC 2006 - PC Backup - Purchase                                      | ▲ NMT Roxio Backup MyPC 2006 - PC 备份 - 购买              |
| <sup>3</sup> Roxio Backup MyPC 2006 - PC Backup - Requirements                                  | ▲ NMT Roxio Backup MyPC 2006 - PC 备份 - 要求              |
| 4 /enu/images/600x532/640x545 bump06 main.jpg                                                   | <pre>/enu/images/600x532/640x545_bump06_main.jpg</pre> |
| 5 49.99                                                                                         | 49.99                                                  |
| 6 USD                                                                                           | ✓ NMT 美元                                               |
| <sup>7</sup> Schedule full, partial, or incremental backups when it is most convenient for you. | ▲ NMT 在最方便的时候安排完整、部分或增量备份。                             |
| <sup>8</sup> Perform a manual backup, or let Backup MyPC 2006 do it automatically!              | ▲ NMT 执行手动备份,或让 Backup MyPC 2006 自动备份!                 |
| Backup_MyPC.xml                                                                                 | Backup_MyPC.xml                                        |
|                                                                                                 |                                                        |
|                                                                                                 |                                                        |

• 双语审校文档已返回Trados 编辑器

4. 接受修订

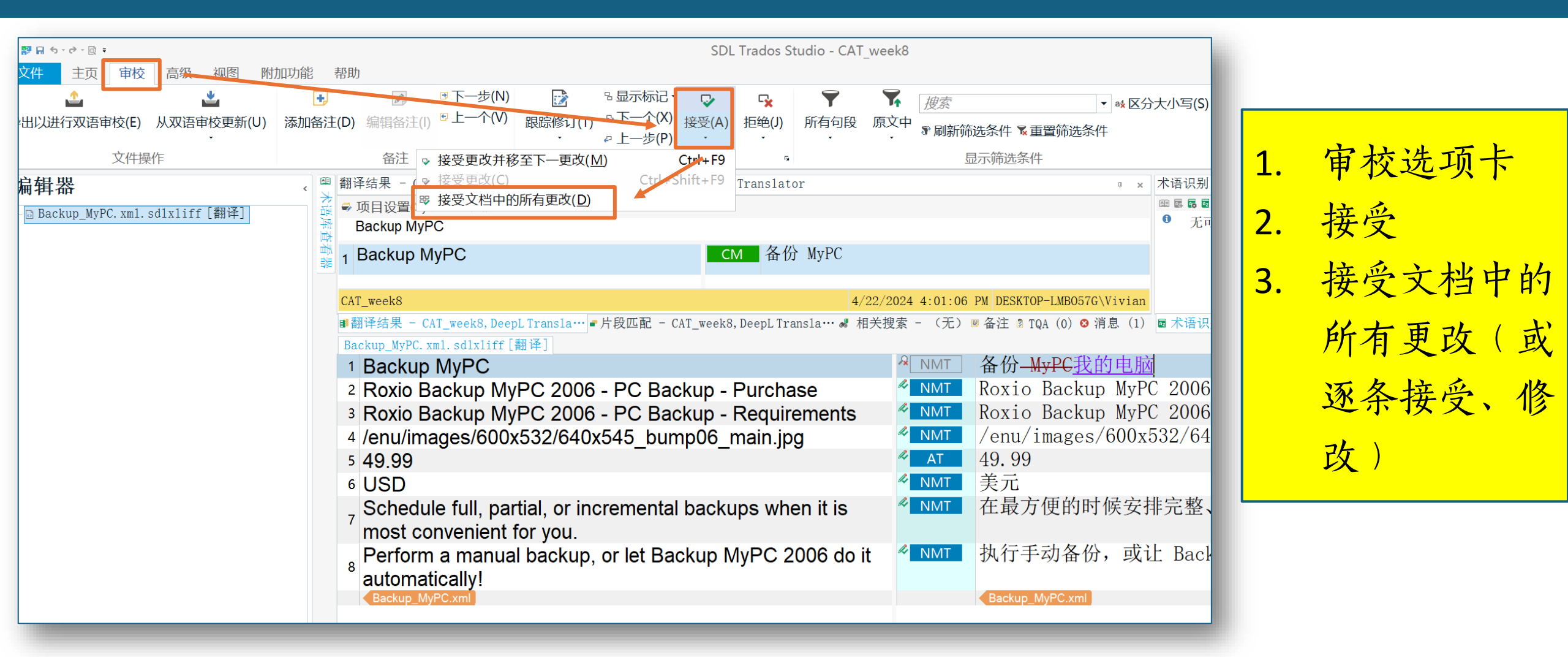

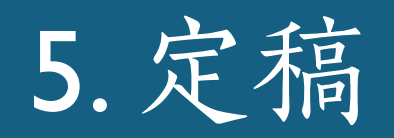

|                 | • [2] • | QI Ŧ       |               |           |     |                |                |     |
|-----------------|---------|------------|---------------|-----------|-----|----------------|----------------|-----|
| 文件              | È       | 页          | 审校            | 高级        | 初   | 视图             |                | 附力  |
|                 |         | ぬ 真        | 梦切 <b>(T)</b> | <b>\$</b> |     | Ь              | i              | U   |
| 项目设置(           | S)      | <u>ه</u>   | ē制(C)         | 批任务       | (B) | $\mathbf{x}^2$ | $\mathbf{X}_2$ | Aac |
|                 |         | ₿ <b>米</b> | 5贴(P)         | -         |     | LRM            | RLM            | П   |
| 定稿              |         | ]          |               |           |     |                |                |     |
| 分析文件            |         |            |               |           |     |                |                |     |
| 翻译质             | 量评      | 估          |               |           |     |                |                |     |
| 生成译             | Ϋ́      | [件         | (Cloud        | 项目)       |     |                |                |     |
| 导出文件            |         |            |               |           |     |                |                |     |
| 生成目标翻译          |         |            |               |           |     |                |                |     |
| 应用 PerfectMatch |         |            |               |           |     |                |                |     |
| 填充项目翻译记忆库       |         |            |               |           |     |                |                |     |
| 伪翻译             |         |            |               |           |     |                |                |     |

|   |     | 出机      | 处理                              |      |        |       |         |      |  |  |   |    | _              |   |  |
|---|-----|---------|---------------------------------|------|--------|-------|---------|------|--|--|---|----|----------------|---|--|
|   | 附力  | ‡       | 北任冬                             |      |        |       |         |      |  |  |   |    |                |   |  |
| ŕ | ч   | 」,<br>指 | 定要运行的预定                         | 义任务  | 或任务序列, | , 或创建 | 自定义任务   | 务序列。 |  |  |   |    |                | * |  |
| 2 | Aac |         |                                 |      |        |       |         |      |  |  | _ |    |                |   |  |
| M | Π   | 1       | 任务序列(I):                        | 定稿   |        |       |         |      |  |  | ~ | 任务 | 序列( <u>S</u> ) | · |  |
|   | -   | ľ       | 详情<br>说明( <u>D</u> ):<br>更新主翻译证 | 記尼库并 | 生成文件的  | 的目标翻译 | Z<br>Fo |      |  |  |   |    |                |   |  |
|   |     |         | 批任务(A):<br>更新主翻译记<br>生成目标翻译     | 忆库   |        |       |         |      |  |  |   |    |                |   |  |

帮助

取消

#### 6.生成目标翻译文件、更新主翻译库

| <ul> <li>批处理</li> <li>社会理</li> <li>检查选定任务的相关设置并单击</li> <li>文件类型</li> <li>内嵌内容处理器</li> <li>验证</li> <li>语言对</li> <li>所有语言对</li> <li>部译记忆库和自动翻</li> <li>武语库</li> <li>匹配修复</li> <li>北处理</li> <li>翻译记忆库更新</li> <li>English (United States)-&gt;</li> <li>翻译质量评估</li> </ul> | <ul> <li>*完成*开始执行任务。</li> <li>翻译记忆库更新 请指定要将哪些句段更新到翻译记忆库以及是否将句段添加 如果目标句段不同: <ul> <li>合并翻译单元(推荐)(M)</li> <li>添加新翻译单元(A)</li> <li>覆盖现有翻译单元(Q)</li> <li>保持翻译单元不变(L)</li> <li>保留最新的翻译单元(K)</li> </ul> 句段状态: <ul> <li>草稿(D)</li> <li>未翻译(S)</li> <li>已翻译(D)</li> <li>最谐被否决(R)</li> <li>副译被核准(A)</li> <li>签发被拒绝(E)</li> <li>己签发(S)</li> </ul> 2 使用来自双语文件的信息更新 TU 系统字段</li></ul> | - □ ×<br>[读]<br>功新翻译。 | <ul> <li>× +</li> <li>▶ 此电脑 &gt; Data (D:) &gt; Translation_projects &gt; CAT_week8 &gt; zh-CN</li> <li>○ ○ ○ ○ ↓ 排序 &lt; = 查看 &lt; ···</li> <li>○ tex_Eingangselemente.htm</li> <li>□ locale-en.json</li> <li>ⓒ Backup_MyPC.xml</li> <li>➡ hiSoft_Overview.doc</li> <li>☑ TAUS-重塑翻译业务.docx</li> <li>➡ hiSoft_Overview.doc.sdlxliff</li> <li>➡ hiSoft_Overview.doc.sdlxliff</li> </ul> |
|----------------------------------------------------------------------------------------------------|----------------------------------------------------------------------------------------------------|-----------------------|----------------------------------------------------------------------------------------------------|
|                                                                                                    | TM 用户 ID                                                                                                    |                       | ■ Iocale-en.json.sdlxliff<br>■ TAUS-重塑翻译业务.docx.sdlxliff                                                                                                    |
| 帮助                                                                                                    | 后退                                                                                                    | 下一步 完成 取消             | tex_Eingangselemente.htm.sdlxliff                                                                                                    |

## 6.生成目标翻译文件、更新主翻译库

D:/Translation\_projects/CAT\_week8/zh-CN/Backup\_MyPC.xml

C

文件

(i)

目标翻译文件

| This XML file do                                                                                                    | locale-en.json ×                                                                           | n belov                                                                                                    | v     |               |
|----------------------------------------------------------------------------------------------------|--------------------------------------------------------------------------------------------|----------------------------------------------------------------------------------------------------|-------|---------------|
| 2<br>▼ <root>3<br/>▼<product_categor 4<="" th=""><th><pre>"app.title": "统一接入 "btn.login": "登录", "btn.select": "选择".</pre></th><th>网关管理用户界面",</th><th></th><th></th></product_categor></root>                                                                                                    | <pre>"app.title": "统一接入 "btn.login": "登录", "btn.select": "选择".</pre>                       | 网关管理用户界面",                                                                                                    |       |               |
| ▼ <product> 5<br/><product_nan 6<br=""><purchase_pa 7<="" td=""><td>"btn.choose": "选<br/>"VMware": "虚拟软(<br/>"AccessPoint": "约<br/>"login.Username": 功能元</td><td><ul> <li>         ・ C         ・ ① 文件         D:/Translation_projects/CAT_week8/zh-CN/tex_Eingangselemente.htm</li> <li>         元素     </li> </ul></td><td>*</td><td>4 (†</td></purchase_pa></product_nan></product> | "btn.choose": "选<br>"VMware": "虚拟软(<br>"AccessPoint": "约<br>"login.Username": 功能元          | <ul> <li>         ・ C         ・ ① 文件         D:/Translation_projects/CAT_week8/zh-CN/tex_Eingangselemente.htm</li> <li>         元素     </li> </ul> | *     | 4 (†          |
| <prequirement 9<br=""><product_ima 10<br="">▼<price_repli 11<="" td=""><td>"login.Password": 功能<br/>"login.oldPasswor"<br/>"login.newPasswor 何切</td><td>元素象征着 PNOZmulti 的输入。<br/></td><td>今面改输)</td><td>、端的信号。</td></price_repli></product_ima></prequirement>                                                                                                    | "login.Password": 功能<br>"login.oldPasswor"<br>"login.newPasswor 何切                         | 元素象征着 PNOZmulti 的输入。<br>                                                                                                    | 今面改输) | 、端的信号。        |
| <price>49. 12<br/><region_ct 13<br=""><td>"login.confirmnew"<br/>"login.error": "汕E-STG<br/>"login.passwordCh 带—~<br/>"login_passwordEx</td><td>OP 按钮可以在内部实现,例如,通过常开触点或常闭触点和常开触点。<br/>个触点的急停按钮便于对PNOZmulti进行单通道控制;带有两个触点的急停按钮便于双通道控制(使用两个输入)。</td><td></td><td>° C, DI CHINK</td></region_ct></price>                                                                                 | "login.confirmnew"<br>"login.error": "汕E-STG<br>"login.passwordCh 带—~<br>"login_passwordEx | OP 按钮可以在内部实现,例如,通过常开触点或常闭触点和常开触点。<br>个触点的急停按钮便于对PNOZmulti进行单通道控制;带有两个触点的急停按钮便于双通道控制(使用两个输入)。                                                       |       | ° C, DI CHINK |
| <pre> 16  18</pre>                                                                                                    | "login.passwordEx 该配量<br>"login.userAccoun<br>"techPreview": "技根据M                         | 置既包括有关元件类型的信息,也包括有关PNOZmulti上输入电路连接的信息。<br>立用程序的不同,有多种功能元素 可供选择:                                                                                   |       |               |
| 19<br>20<br>21<br>22                                                                                                    | "applicationMode"<br>"save.config.erro<br>"get.config.error<br>"error.pswPattern           |                                                                                                    |       |               |
| 23<br>24<br>25                                                                                                    | "error.pathError_<br>"error.pathError_<br>"noAuthMethodConf                                | · 确保 卮险运动可以快速轻松地停止。一旦按下 E-STOP 按钮, 卮险运动就会停止。<br>安全门<br>保护人员 免 受危险区域的侵害。 安全门锁 配有开关。 安全门一打开 , 危险运动就会停止, 并防止危险运动自动重新开                                 | 始。    |               |
| 26<br>27<br>28<br>29                                                                                                    | <pre>"plsEnableAuthmet "onlyPemFilesAllo "config.title": " "directives_langu</pre>         | 光幕<br>保护人员 免 受危险区域的侵害。 光幕将光束发送到传感器。一旦光束中断,危险运动就会停止。                                                                                                |       |               |
| 30                                                                                                    | <u>}</u>                                                                                   |                                                                                                    |       |               |

6.生成目标翻译文件、更新主翻译库

# 翻译记忆库 翻译记忆库 CAT\_wee18 - 语言资源模板

🔺 欢迎 🖨 项目 🖹 文件 ☑ 报告 ✓ 编辑器 ■ 翻译记忆库

| 、 搜索详情                                                                                  |                                                                                                    |  |  |  |  |  |  |  |  |
|-----------------------------------------------------------------------------------------|----------------------------------------------------------------------------------------------------|--|--|--|--|--|--|--|--|
| TM 筛选条件: <2 (沒有筛选条件 > ~ ) .                                                             | TM 筛选条件:     <沒有筛选条件>     > 常常愛家園園                                                                                                    |  |  |  |  |  |  |  |  |
| 筛选条件名称(N) 〈没有筛选条件〉                                                                      | NO 各件                                                                                                    |  |  |  |  |  |  |  |  |
| 原文文本(0)                                                                                 |                                                                                                    |  |  |  |  |  |  |  |  |
| · · · · · · · · · · · · · · · · · · ·                                                   |                                                                                                    |  |  |  |  |  |  |  |  |
| 年又又本(1)                                                                                 |                                                                                                    |  |  |  |  |  |  |  |  |
| CAT_weel8[en-US->zh-CN]                                                                 | 市台社                                                                                                    |  |  |  |  |  |  |  |  |
| 1 Function elements                                                                     | 切肥伏<br>由此也主二№070.1+; 的检 )                                                                                                    |  |  |  |  |  |  |  |  |
| <sup>2</sup> PNOZmulti.                                                                 |                                                                                                    |  |  |  |  |  |  |  |  |
| Function elements can, for example, be switches or                                      | 例如,功能块可以是连接到PNOZmulti上的输入的开关                                                                                                    |  |  |  |  |  |  |  |  |
| 3 buttons that are connected to the inputs on the<br>PNOZmulti.                         | 或按钮。                                                                                                    |  |  |  |  |  |  |  |  |
| <sup>4</sup> The Isafety outputs are switched as a function of the state of the inputs. | 安全输出作为输入状态的功能进行切换。                                                                                                    |  |  |  |  |  |  |  |  |
| 5 Chapter 3:                                                                            | 第三章:                                                                                                    |  |  |  |  |  |  |  |  |
| 6 The Modern Translation Pipeline                                                       | 现代翻译流程                                                                                                    |  |  |  |  |  |  |  |  |
| 7 Introduction                                                                          | 概述                                                                                                    |  |  |  |  |  |  |  |  |
| <sup>8</sup> Traditionally, translation management was very labor-intensive.            | 通常,翻译管理是劳动密集型的工作。                                                                                                    |  |  |  |  |  |  |  |  |
| 9 Unified Access Gateway Admin UI                                                       | 统一接入网关管理用户界面(UI)                                                                                                    |  |  |  |  |  |  |  |  |
| 10 Login                                                                                | 登录                                                                                                    |  |  |  |  |  |  |  |  |
| 11 Select                                                                               | 选择                                                                                                    |  |  |  |  |  |  |  |  |
| 12 Choose                                                                               | 选择                                                                                                    |  |  |  |  |  |  |  |  |
| 13 VMware                                                                               | VMware                                                                                                    |  |  |  |  |  |  |  |  |
| 14 Unified Access Gateway                                                               | 统一接入网关                                                                                                    |  |  |  |  |  |  |  |  |
| 15 Admin Username                                                                       | 管理员用户名                                                                                                    |  |  |  |  |  |  |  |  |
| 16 Admin Password                                                                       | 管理员密码                                                                                                    |  |  |  |  |  |  |  |  |
| 17 Old Password                                                                         | 旧密码                                                                                                    |  |  |  |  |  |  |  |  |
| 18 New Password                                                                         | 新密码                                                                                                    |  |  |  |  |  |  |  |  |
| 19 Richard is a translator.                                                             | 理查德是一名笔译员。                                                                                                    |  |  |  |  |  |  |  |  |
| 20 Lily is also a translator.                                                           | 丽丽也是个笔译员。                                                                                                    |  |  |  |  |  |  |  |  |
| 21 Richard was born in 1979.                                                            | 理查德出生于1979年。                                                                                                    |  |  |  |  |  |  |  |  |
| 22 Jason is a translator.                                                               | 杰森是一名笔译员。                                                                                                    |  |  |  |  |  |  |  |  |
| 23 He was also born in 1979.                                                            | 他也出生于1979年。                                                                                                    |  |  |  |  |  |  |  |  |
| 24 Lily was born in 1983.                                                               | 丽丽出生于1983年。                                                                                                    |  |  |  |  |  |  |  |  |
| 25 hiSoft is a premier global IT outsourcing service provider.                          | ▶海辉◆是全球领先的IT外包服务提供商。◀                                                                                                    |  |  |  |  |  |  |  |  |
| 26 https://www.pactera.com/                                                             | https://www.pactera.com/                                                                                                    |  |  |  |  |  |  |  |  |
|                                                                                         | A CHARTER AND A CHARTER AND A CH |  |  |  |  |  |  |  |  |

#### 主翻译库更新

#### \*Trados 2021以段落方式翻译Word文件

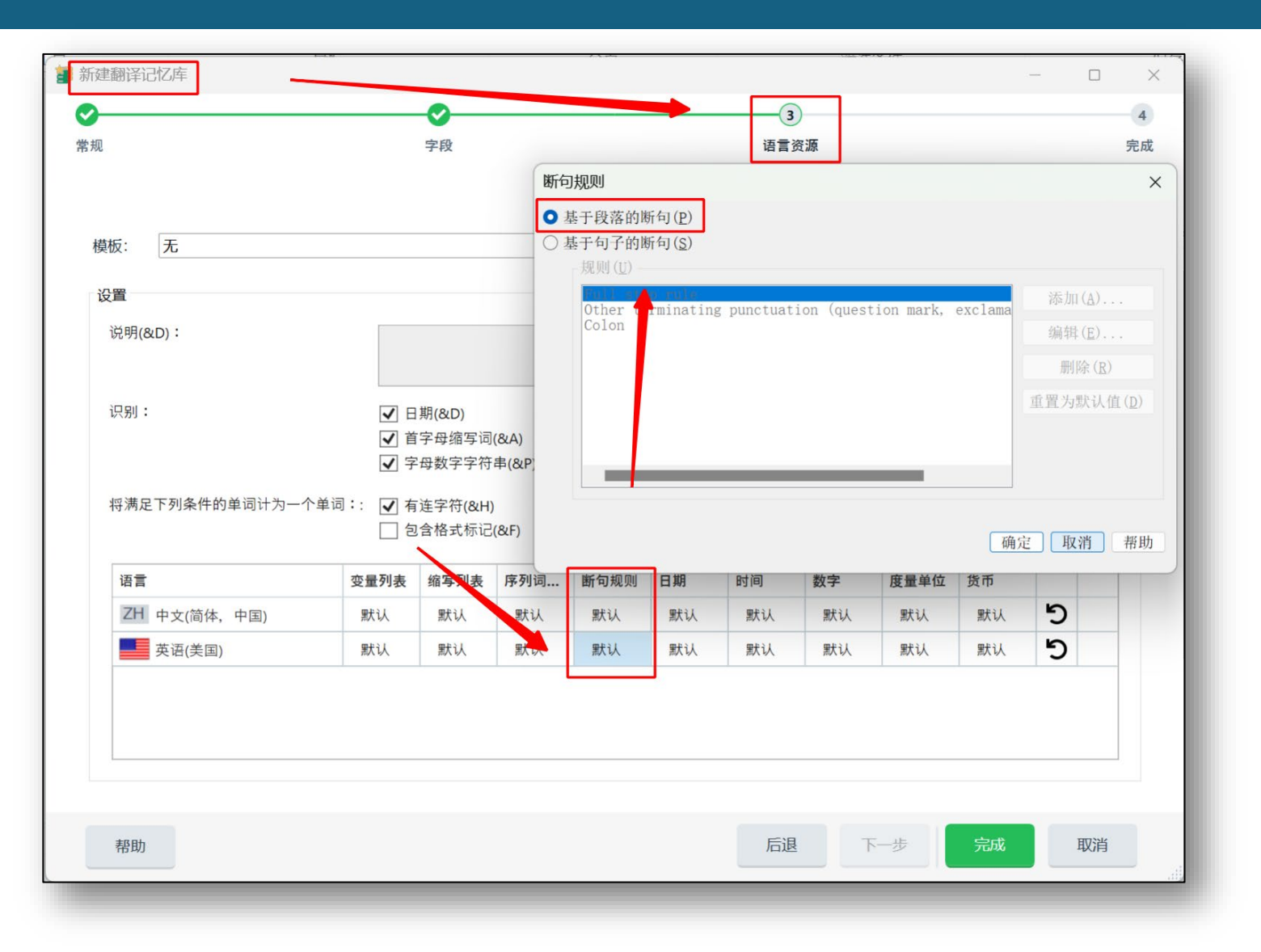

# 创建主翻译记忆库的时候, 选择断句规则为段落,而 不是句子

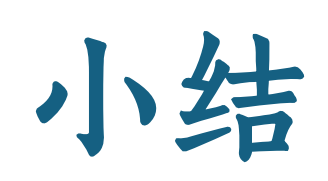

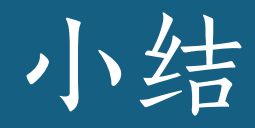

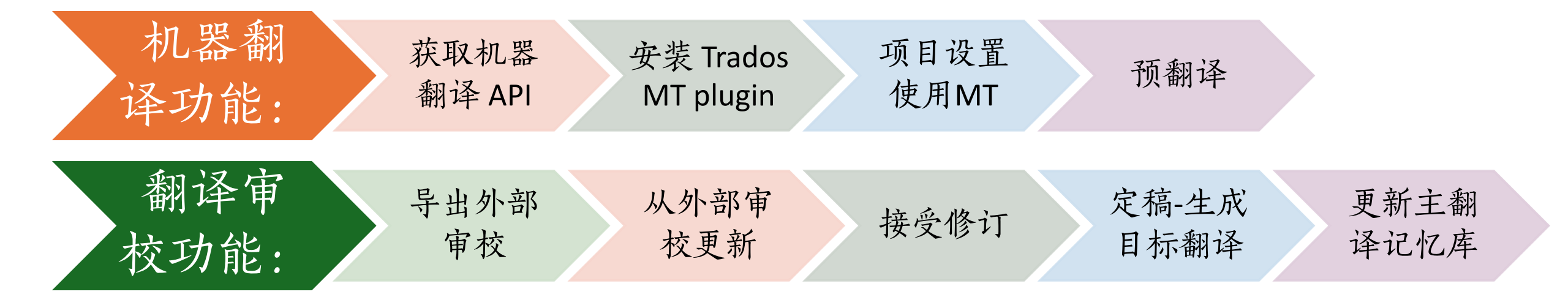

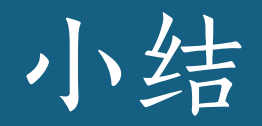

#### ■ 项目翻译记忆库、主翻译记忆库的区别

- 如果创建项目是选择了任务序列"准备",则最新的翻译记忆库
   文件在项目文件夹的TM的目标文件夹下。
- 如果项目视图中使用"批任务"更新主翻译记忆库,则最新的翻译记忆库在主翻译记忆库
- 通过Trados Studio的 "翻译记忆库" 视图将SDLTM导出为TMX
- 翻译术语库位置和格式
  - 创建项目时准备好的术语库文件的位置
  - 通过Glossary Converter将SDLTB转换为TBX

课后思考:

#### 在<u>无法调用机器翻译API的情况下</u>,如何

- 获取机器翻译译文、
- 制作一个双语文档(SDLXLIFF)、
- 进行半手工的译后编辑呢?

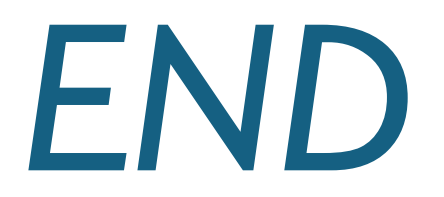